# User Account

# Table of Contents

| OVERVIEW                        | 1  |
|---------------------------------|----|
| DHAMMA.ORG WEBSITE              | 2  |
| DHAMMA.ORG MOBILE APP ON IPHONE | 24 |
| DHAMMA.ORG MOBILE APP ON IPAD   | 41 |

# Overview

User Account is an opt-in feature that offers New and Old Students of Vipassana Meditation a secure and convenient way for creating and maintaining their account profile, including course history, personal and contact information. One of the primary uses of the User Account feature is to help students auto-populate their online applications for courses using Dhamma.org forms.

Sign-up for User Account is available on the Dhamma.org website and Dhamma.org mobile app on iOS devices, with an option to use single sign-on (SSO) with Google Gmail, Apple ID, or Dhamma.org Microsoft365 account. Users can update their profile information, download a report of what is stored in their Dhamma.org User Account, or opt-out of the feature by deleting their account.

The information provided as part of the User Account is maintained by Dhamma.org using the best practices in user data privacy and security. Click <u>here</u> to learn more. The future roadmap includes among other features, support for Android devices, and synchronizing user information across other systems supporting Vipassana Meditation.

# Dhamma.org Website

# The User Account icon is located on the top right of the page

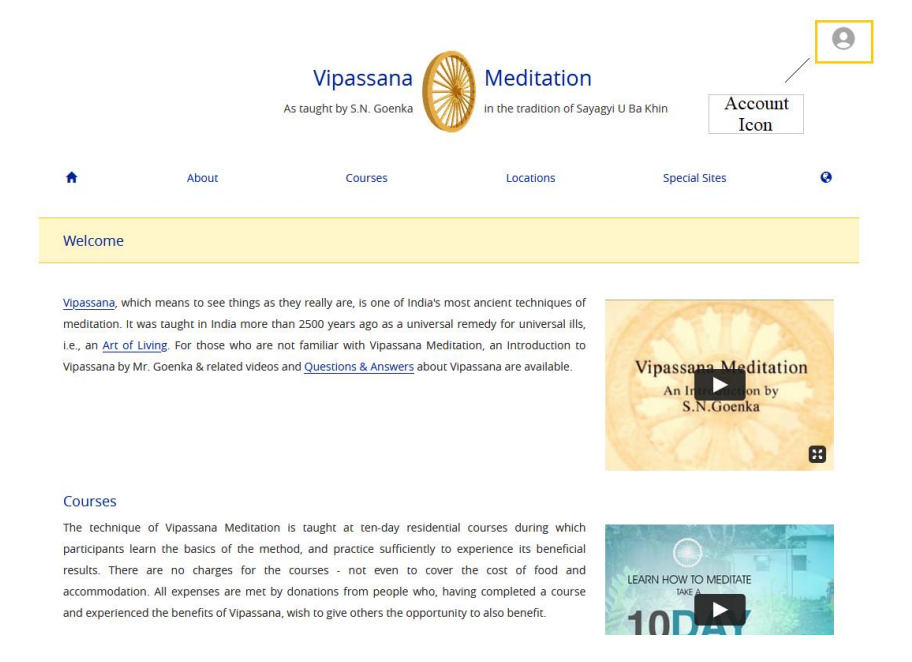

## Clicking the icon launches the sign-up/login page

Users can create an account by clicking the Sign-up option or using single sign-on (SSO) with their Google Gmail, Apple ID, or dhamma.org's Microsoft365 account. When a user uses a single sign-on (SSO), dhamma.org relies on the email provider to authenticate whether the user is valid and allowed to proceed further.

|         |               | Vipassana<br>As taught by S.N. Goenka | Meditation<br>in the tradition of Sayag | yi U Ba Khin  | 0 |
|---------|---------------|---------------------------------------|-----------------------------------------|---------------|---|
| ÷       | About         | Courses                               | Locations                               | Special Sites | 0 |
| Sign in |               |                                       |                                         |               |   |
|         |               | Username or email<br>Password         |                                         |               |   |
| _       | _~            | Sig                                   | n in                                    |               |   |
| L       | $\rightarrow$ | Sigr<br>Forgot your                   | r password?                             |               |   |
|         |               | Didn't receive confir                 | mation instructions?                    |               |   |
|         |               | G Sign in                             | with Google<br>h with Apple             |               |   |
|         |               | Sign in using D                       | Dhamma.org email                        |               |   |

Sign in with Google

| Si                                                                                                    | gn in                                                                          |                                     |
|----------------------------------------------------------------------------------------------------|--------------------------------------------------------------------------------|-------------------------------------|
| to continue                                                                                                    | to dhamma.org                                                                  |                                     |
| - Email or phone                                                                                                    |                                                                                |                                     |
| 1                                                                                                    |                                                                                |                                     |
| Forgot email?                                                                                                    |                                                                                |                                     |
|                                                                                                    |                                                                                |                                     |
| To continue, Google will sh<br>language preference, and p<br>Before using this app, you o<br><b>privacy policy</b> and terms o | are your name, ema<br>rofile picture with d<br>can review dhamma<br>f service. | il address,<br>hamma.org<br>1.org's |

## Sign in with Apple

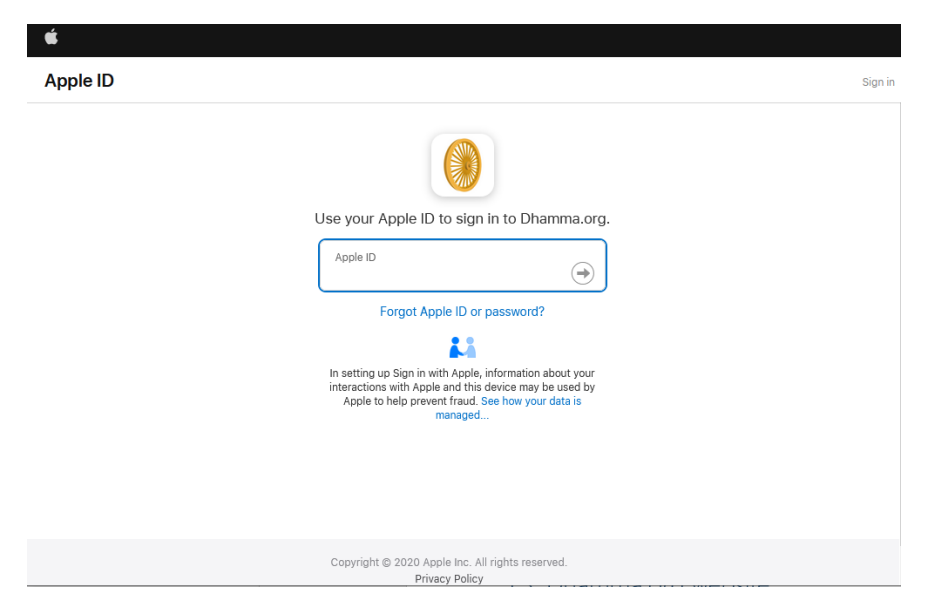

#### Sign in with Dhamma.org email

| Dhamma.org     Diagnin     givenname.surname@dhamma.org     Cant access your account?     Sign-in options     Next                                                                                                    |              |                      |
|----------------------------------------------------------------------------------------------------|--------------|----------------------|
| Use of this service is strictly for Dhamma Service,<br>subject to Dhamma.org's license with Microsoft<br>Office 365 and Dhamma.org Terms of Use<br>Agreement, which among other things prohibit<br>personal use and use that results in any income or<br>profit to you. |              |                      |
|                                                                                                    | Terms of use | Privacy & cookies •• |

In the case of a student who recently completed their first 10-day course, at the time of creating an account with a SSO option, they are asked to enter the OS credentials.

|          | As                                                                      | <b>/ipassar</b><br>taught by S.N. Goe    | na Meditation<br>nka in the tradition of Sayag | <b>N</b><br>yi U Ba Khin |   |
|----------|-------------------------------------------------------------------------|------------------------------------------|------------------------------------------------|--------------------------|---|
| <b>A</b> | About                                                                   | Courses                                  | Locations                                      | Special Sites            | Q |
| Account  |                                                                         |                                          |                                                |                          |   |
|          | Please provi                                                            | de the following in                      | formation to complete the account creatio      | on process.              |   |
|          | Given / First Name in English<br>Given / First name in English / Roman  | n<br>script                              | john                                           |                          |   |
|          | Surname / Family / Last Nar<br>Surname / Family / Last name in Englis   | <b>ne In English</b><br>h / Roman script | law                                            |                          |   |
|          | Have you completed a 10-da<br>with S.N. Goenka or any of l<br>teachers? | ay course<br>Ns assistant                | 🗹 Yes                                          |                          |   |
|          | PLEASE ENTER THE SPECIAL C                                              | OLD STUDENT USE                          | RNAME AND PASSWORD YOU WERE GIV                | EN AT THE END OF YOUR    |   |
|          | Old Student Username                                                    |                                          | oldstudent                                     |                          |   |
|          | Old Student Password                                                    |                                          | •••••                                          | ۲                        |   |
|          |                                                                         |                                          |                                                |                          |   |

## To sign up and create an account as an Old Student

During the initial sign-up, the user can indicate if he/she has completed a 10-day course with S.N. Goenka or any of his assistant teachers. Upon providing the usual Old Student username and password, users can access the Old Student section of the Dhamma.org website or mobile app. Whether the user is an Old Student is kept on record in the user's account profile and **cannot** be changed once the user is confirmed as an Old Student.

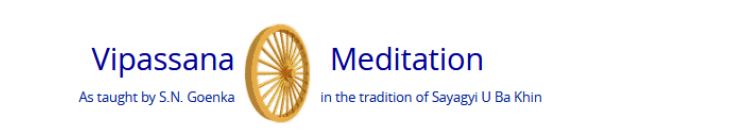

0

| <b>A</b>  | About                                                                                                    | Courses                                                 | Locations                | Special Sites           | 0            |
|-----------|----------------------------------------------------------------------------------------------------|---------------------------------------------------------|--------------------------|-------------------------|--------------|
| Create Ac | count                                                                                                    |                                                         |                          |                         | 0            |
|           | Given / First Name in Eng<br>Given / First name in English / Ron                                                                                           | lish<br>Ian script                                      | izzie                    |                         |              |
|           | Surname / Family / Last N<br>English<br>Surname / Family / Last name in Ei<br>script                                                                       | Name in                                                 | ły                       |                         |              |
|           | Email Address                                                                                                    |                                                         | izz@lizz.com             |                         |              |
|           | Login Name<br>Login Name must be provided, be<br>least 4 characters                                                                                        | unique, and be at                                       | izzie                    |                         |              |
|           | Password<br>Password must be provided and b<br>characters, and must include an up<br>lower case letter, digit, and special<br>I*#\$%&\()+,/;<=>?@\\\^.`{]~ | e at least 10<br>oper case letter,<br>character such as |                          | ۲                       |              |
|           | Password Confirmation                                                                                                    | n                                                       |                          |                         | ۲            |
|           | Have you completed a<br>with S.N. Goenka or ar<br>assistant teachers?                                                                                      | 10-day course<br>iy of his                              | Yes                      |                         |              |
|           | <u>PLEASE ENTER THE SPE</u><br>YOUR COURSE.                                                                                                    | CIAL OLD STUDENT U                                      | JSERNAME AND PASSWORD YO | OU WERE GIVEN AT THE EN | <u>ID OF</u> |
|           | Old Student Usernar                                                                                                    | ne                                                      | oldstudent               |                         |              |
|           | Old Student Passwor                                                                                                    | rd                                                      |                          |                         | D            |
|           | I don't remember the                                                                                                    | special old student u                                   | sername & password       |                         |              |
|           |                                                                                                    |                                                         | Create Account           |                         |              |

#### Overview Help

| •        | Abour                                                                      | Vipassana<br>As taught by S.N. Goenka | Dhamma.org User Account is an opt-in feature that offers New and Old Students of Vipassana Meditation a secure and convenient way for creating and maintaining their account profile, including course history, personal and contact information. One of the primary uses of the User Account feature is to help students auto-populate their online applications for courses using Dhamma.org forms. Sign-up for User Account is available on the Dhamma.org website and Dhamma.org | 3 |
|----------|----------------------------------------------------------------------------|---------------------------------------|----------------------------------------------------------------------------------------------------|---|
| Create A | ccount                                                                     |                                       | mobile app on iOS devices, with an option to use single sign-on (SSO) with Google<br>Gmail, Apple ID, or dhamma.org. Microsoft365. Users can update their profile<br>information, download a report of what is stored in their Dhamma.org User<br>Account, or opt-out of the feature by deleting their account. Click <u>here</u> to learn<br>more about how to use Dhamma.org User Account                                                                                          |   |
|          | Given / First Name in<br>Given / First name in English /                   | English<br>Roman script               | The information provided as part of the User Account is maintained by Dhamma.org using the best practices in user data privacy and security. Click <u>here</u> to learn more. The future roadmap includes among other features,                                                                                                    |   |
|          | Surname / Family / La<br>English<br>Surname / Family / Last name<br>script | ist Name in                           | support for Android devices, and synchronizing user information across other systems supporting Vipassana Meditation.                                                                                                    |   |
|          | Email Address                                                              |                                       |                                                                                                    |   |
|          | Login Name<br>Login Name must be provided<br>least 4 characters            | d, be unique, and be at               |                                                                                                    |   |
|          | Password                                                                   |                                       | ۲                                                                                                    |   |

In case an Old Student forgets the usual Old Student username and password, they are prompted to provide recent course details. Upon validation of these details, they are provided the usual Old Student credentials. While the validation in-process, the user account is created as a New Student.

Have you completed a 10-day course Ves with S.N. Goenka or any of his assistant teachers?

| - date of course (month and year)                                              | Year V Month V |  |
|--------------------------------------------------------------------------------|----------------|--|
| Enter as yyyy/mm, for example 2009/12. If you do<br>not know, please estimate. |                |  |
| - location of course                                                           |                |  |
| lf you do not remember, please write 'unknown'                                 |                |  |
| - teacher's name(s)                                                            |                |  |
| lf you do not remember, please write 'unknown'                                 |                |  |

# Agreeing to the Terms of Use

At the moment before activating an account, the user is asked to Accept or Reject the Terms of Use.

Create Account

#### DHAMMA.ORG USER ACCOUNT TERMS OF USE AGREEMENT

This Terms of Use Agreement ("Agreement") applies to all users of Dhamma.org User Account. Click here to download a PDF copy of Dhamma.org Terms of Use.

| Overview                          | ~ |
|-----------------------------------|---|
| Privacy, Disclosures and Consents | ~ |

To activate your Dhamma.org User Account, it is required that you click the "Accept" button below to indicate your formal acknowledgement of having accepted the aforementioned terms of this Agreement and to give your consent to Dhamma.org for the storage and use of User Account information as explained above.

This Terms of Use Agreement ("Agreement") applies to all users of Dhamma.org User Account. Click here to download a PDF copy of Dhamma.org Terms of Use.

#### Overview

Dhamma.org User Account is an opt-in feature that offers New and Old Students of Vipassana Meditation a secure and convenient way for creating and maintaining their account profile, including course history, personal and contact information. One of the primary uses of the User Account feature is to help students auto-populate their online applications for courses using Dhamma.org forms.

Sign-up for User Account is available on the Dhamma.org website and Dhamma.org mobile app on iOS devices, with an option to use single sign-on (SSO) with Google Gmail, Apple ID, or dhamma.org Microsoft365. Users can update their profile information, download a report of what is stored in their Dhamma.org User Account, or opt-out of the feature by deleting their account. Click <u>here</u> to learn more about how to use Dhamma.org User Account Account

The future roadmap includes among other features, support for Android devices, syncing with downstream registration systems, deleting user information across other systems supporting Vipassana Meditation when deleting Dhamma.org User Account etc.

#### Privacy, Disclosures and Consents

User Account feature is developed and supported by the International Vipassana Technology Association ("IVTA dba dhamma.org"), an information processor supporting worldwide Vipassana Meditation centers and courses as taught by S.N. Goenka in the tradition of Sayagyi U Ba Khin. Click <u>here</u> for more information on IVTA.

The information you provide as part of your User Account is maintained by Dhamma.org using the best practices in user data privacy and security. To understand the details of how and by whom your User Account information populated on your application form is handled:

- Click <u>here</u> to download a PDF copy of Dhamma.org Privacy Policy, Disclosures & Consents for non-Long Course applications, and
- Click <u>here</u> to download a PDF copy of Dhamma.org Privacy Policy, Disclosures & Consents for Long Course applications.

To activate your Dhamma.org User Account, it is required that you click the "Accept" button below to indicate your formal acknowledgement of having accepted the aforementioned terms of this Agreement and to give your consent to Dhamma.org for the storage and use of User Account information as explained above.

## Confirming the account

With non-SSO accounts, signing up requires activation by confirming the email address

 $\sim$ 

|              |                                                         | A                                | Vipassana<br>s taught by S.N. Goenka | Meditation<br>in the tradition of Saya | gyi U Ba Khin                        |        |
|--------------|---------------------------------------------------------|----------------------------------|--------------------------------------|----------------------------------------|--------------------------------------|--------|
| A            |                                                         | About                            | Courses                              | Locations                              | Special Sites                        | e      |
| Acc          | count                                                   |                                  |                                      |                                        |                                      |        |
| Your<br>SPAI | <b>count has bee</b><br>r account needs to<br>M folder) | n created<br>be confirmed before | you can sign in. Please check yo     | our email for the confirmation         | instructions. (Note that it may be i | in the |
|              |                                                         |                                  | Dham                                 | na.org                                 |                                      |        |
|              |                                                         |                                  | Privacy Policy E                     |                                        |                                      |        |
|              |                                                         |                                  | Dhamma.org                           | g Mobile App                           |                                      |        |
|              |                                                         |                                  |                                      |                                        |                                      |        |
| -            | 0                                                       | Î                                | 0 % 1                                | b 🖝 :                                  |                                      |        |
|              | Dhamm                                                   | a.ora: Cor                       | nfirmation ins                       | tructions Into                         | ××                                   |        |
|              |                                                         |                                  |                                      |                                        |                                      |        |
| -            | noreply@cou<br>to me +                                  | urses.dhamma                     | a.org                                |                                        |                                      |        |
|              | Welcome Joh                                             | n!                               |                                      |                                        |                                      |        |
|              | You can confi                                           | rm your account                  | email through the link I             | below:                                 |                                      |        |
|              | Confirm my a                                            | ccount                           |                                      |                                        |                                      |        |
|              |                                                         |                                  |                                      |                                        |                                      |        |

Keply

Forward

## User Account Management

User Account management screens can be accessed after successful login by clicking on the top-right user icon. This is where users can also change their password, update course history, maintain personal and contact information, log out of the current session, delete their account, or change the setting to indicate whether to auto-populate online application forms for Vipassana Meditation courses.

At present, the auto-populate feature is not applicable to locations using CALM registration system. Courses at such locations display an "\*" next to the Apply link.

|                                                                 |                                           | Vipassana<br>As taught by S.N. Goenka                      | Meditation<br>in the tradition of Sayagyi | )<br>U Ba Khin | ľ |
|-----------------------------------------------------------------|-------------------------------------------|------------------------------------------------------------|-------------------------------------------|----------------|---|
| <b>A</b>                                                        | About                                     | Courses                                                    | Locations                                 | Special Sites  | 0 |
| Account                                                         |                                           |                                                            |                                           |                |   |
| Account Info<br>Contact Info<br>Personal Info<br>Course History | Given Nai<br>First name in<br>Last Nam    | me In English<br>English / Roman script<br>He In English   | john                                      |                |   |
| Settings                                                        | Surname / La                              | ast name in English / Roman script                         |                                           |                |   |
| Change My Password<br>Delete Account                            | Email Add                                 | dress                                                      | johnandlaw3@gmail.cor                     | n              |   |
| Privacy Policy<br>Terms of Use                                  | Login Nare<br>Login Name<br>least 4 chara | me<br>must be provided, be unique, and be at<br>cters      | john_81386                                |                |   |
| Logout                                                          | Account [                                 | Data Report                                                | Download                                  |                |   |
|                                                                 | Have you<br>with S.N.<br>teachers?        | completed a 10-day course<br>Goenka or any of his assistan | Ves<br>t                                  |                |   |
|                                                                 |                                           |                                                            | Update                                    |                |   |

#### Account Info

Dhamma.org

Privacy Policy | Email Webmaster

#### Account Data Report

Users can download a report of their account profile as shown below. This is useful for keeping track of the information stored in Dhamma.org User Account profile. **Note:** Account Data Report only contains information stored in Dhamma.org. It does not contain any student information stored in other Vipassana Mediation systems.

|                    | 4                                        | Vipassana                                               | Meditat        | Sayagyi U Ba Khin | ľ |
|--------------------|------------------------------------------|---------------------------------------------------------|----------------|-------------------|---|
| <b>A</b>           | About                                    | Courses                                                 | Locations      | Special Sites     | 0 |
| Account            |                                          |                                                         |                |                   |   |
| Account Info       | Given Name                               | In English                                              | iohn           |                   |   |
| Contact Info       | First name in Eng                        | lish / Roman script                                     | John           |                   |   |
| Personal Info      |                                          |                                                         |                |                   |   |
| Course History     | Last Name Ir<br>Surname / Last n         | <b>1 English</b><br>ame in English / Roman script       | law            |                   |   |
| Settings           |                                          |                                                         |                |                   |   |
| Change My Password | Email Addres                             | 55                                                      | johnandlaw3@gn | nail.com          |   |
| Delete Account     |                                          |                                                         |                |                   |   |
| Privacy Policy     | Login Name                               | t be provided, be unique, and be at                     | john_81386     |                   |   |
| Terms of Use       | least 4 characters                       |                                                         |                |                   |   |
| Logout             | Account Dat                              | a Report                                                | Download       |                   |   |
|                    | Have you co<br>with S.N. Go<br>teachers? | mpleted a 10-day course<br>enka or any of his assistant | Yes            |                   |   |
|                    |                                          |                                                         | Update         |                   |   |
|                    |                                          |                                                         |                |                   |   |

Dhamma.org

Privacy Policy | Email Webmaster

## Contact Info

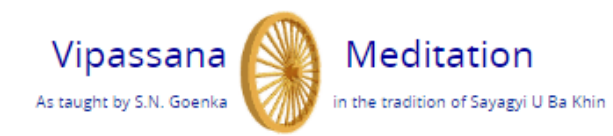

| <b>†</b>           | About                        | Courses            | Locations               | Special Sites | 0 |
|--------------------|------------------------------|--------------------|-------------------------|---------------|---|
| Contact Info       |                              |                    |                         |               |   |
| Account Info       | ADDRESS INF                  | 0.                 |                         |               |   |
| Contact Info       | nooncoonn                    | <u>.</u>           |                         |               |   |
| Personal Info      | Address                      |                    |                         |               |   |
| Course History     | Street Address / PO Box      |                    | l,                      |               |   |
| Settings           | City<br>City Town or Suit    | burb               |                         |               |   |
| Change My Password | city, form of both           |                    |                         |               |   |
| Delete Account     | Zip / Postal                 | / Pin Code         |                         |               |   |
| Privacy Policy     |                              |                    |                         |               |   |
| Terms of Use       | Country<br>Please select cou | untry of residence | Select Country          |               | ~ |
| Logout             |                              |                    |                         |               |   |
|                    | State or Pro                 | vince              | Select State or Provinc | e             | ~ |
|                    | CONTACT INF                  | <u>0:</u>          |                         |               |   |
|                    | Mobile phor                  | ne                 | • +1 xxx-xxx-xxxx       |               |   |
|                    | Home phon                    | e                  | • +1 xxx-xxx-xxxx       |               |   |
|                    | Work phone                   | •                  | +1 xxx-xxx-xxxx         |               |   |
|                    | EMERGENCY                    | CONTACT INFO:      |                         |               |   |
|                    | Emergency                    | Contact Name       |                         |               |   |
|                    | Emergency                    | Contact Phone      | • +1 xxx-xxx-xxxx       |               |   |

L

|                                                                 |                                                                               | Vipassana<br>As taught by S.N. Goenka                                                                                                    | Medita          | f Sayagyi U Ba Khin | C        |
|-----------------------------------------------------------------|-------------------------------------------------------------------------------|----------------------------------------------------------------------------------------------------|-----------------|---------------------|----------|
| <b>n</b>                                                        | About                                                                         | Courses                                                                                                    | Locations       | Special Sites       | 0        |
| Personal Info                                                   |                                                                               |                                                                                                    |                 |                     |          |
| Account Info<br>Contact Info<br>Personal Info<br>Course History | Select Ge<br>Please selec<br>Title                                            | ender<br>työurgender                                                                                                    |                 |                     | <b>v</b> |
| Settings<br>Change My Password<br>Delete Account                | Alternate<br>If you use ac<br>scripts other<br>here. As you<br>field will app | e Name #1<br>Iditional names, or write your name in<br>than English, please provide the details<br>start typing in the field below an additiona<br>sear for next entry in the list. | 1               |                     |          |
| Privacy Policy<br>Terms of Use                                  | Date of b                                                                     | irth                                                                                                    | Year 🗸          | Month V Day V       |          |
| Logout                                                          | Country                                                                       | of Birth                                                                                                    | Select Country  |                     | ~        |
|                                                                 | Marital s                                                                     | tatus                                                                                                    |                 |                     | ~        |
|                                                                 | Center/L<br>Select your<br>location that<br>where you s<br>have a "hom        | ocation<br>'home" center - that is the center or<br>you are most closely associated with or<br>it most often. Leave blank if you do not<br>e" center                                | Select Location |                     | ~        |
|                                                                 | Upload Y<br>The picture<br>of you, Ple<br>format.                             | Our Picture:<br>should be similar to a passport photo<br>ase provide images in only JPEG & PNG                                                                                      | Choose File     | √o file chosen      |          |

LANGUAGE INFO:

Primary Language Native Language or language you are most comfortable with

English 🗸

#### Course History – Regular Courses

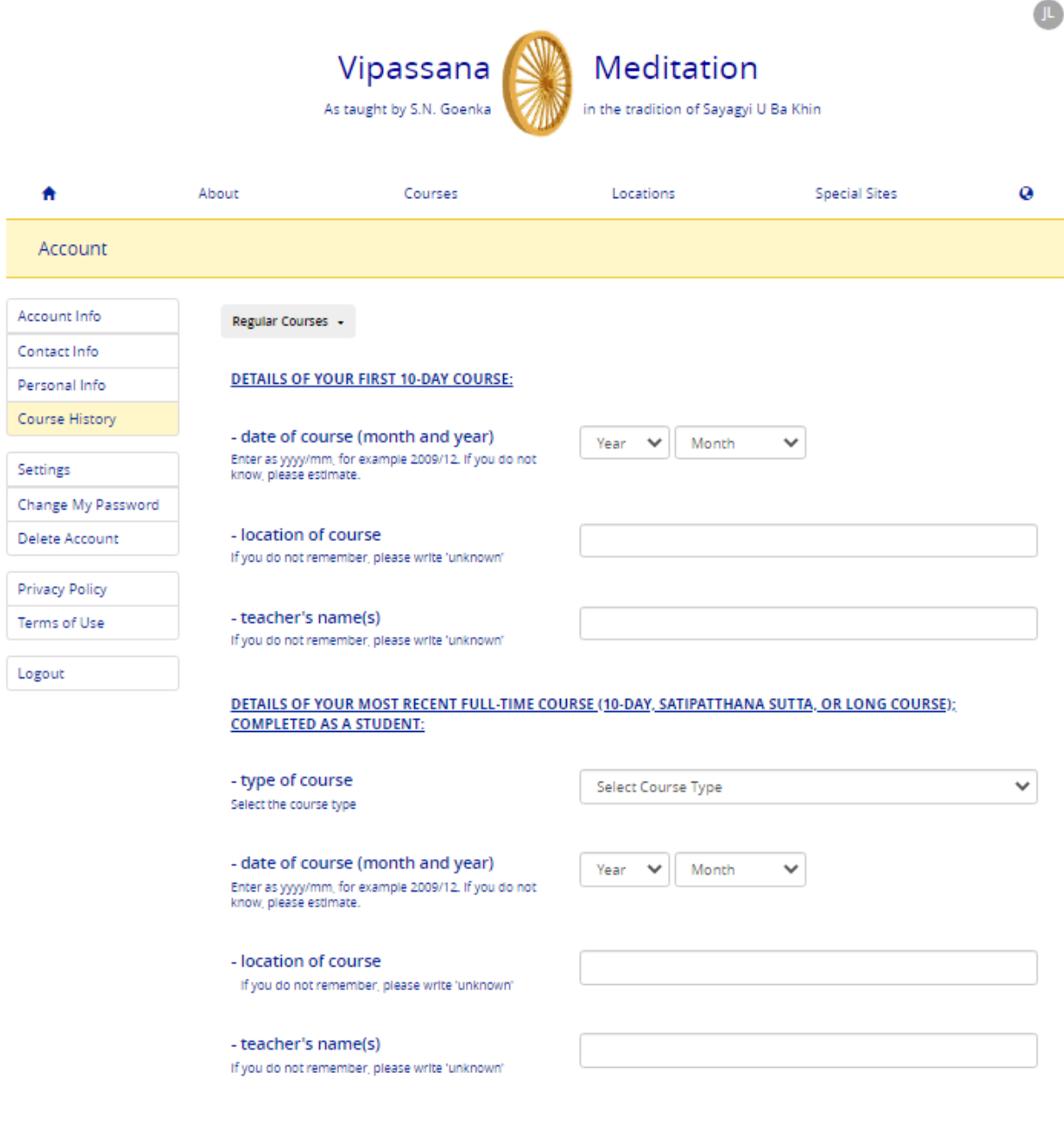

NUMBER OF FULL-TIME COURSES COMPLETED AS STUDENT (TEACHER-LED ONLY): ENTER '0' IF YOU HAVE NOT COMPLETED THE SPECIFIED COURSE TYPE.

#### Course History – Long Courses

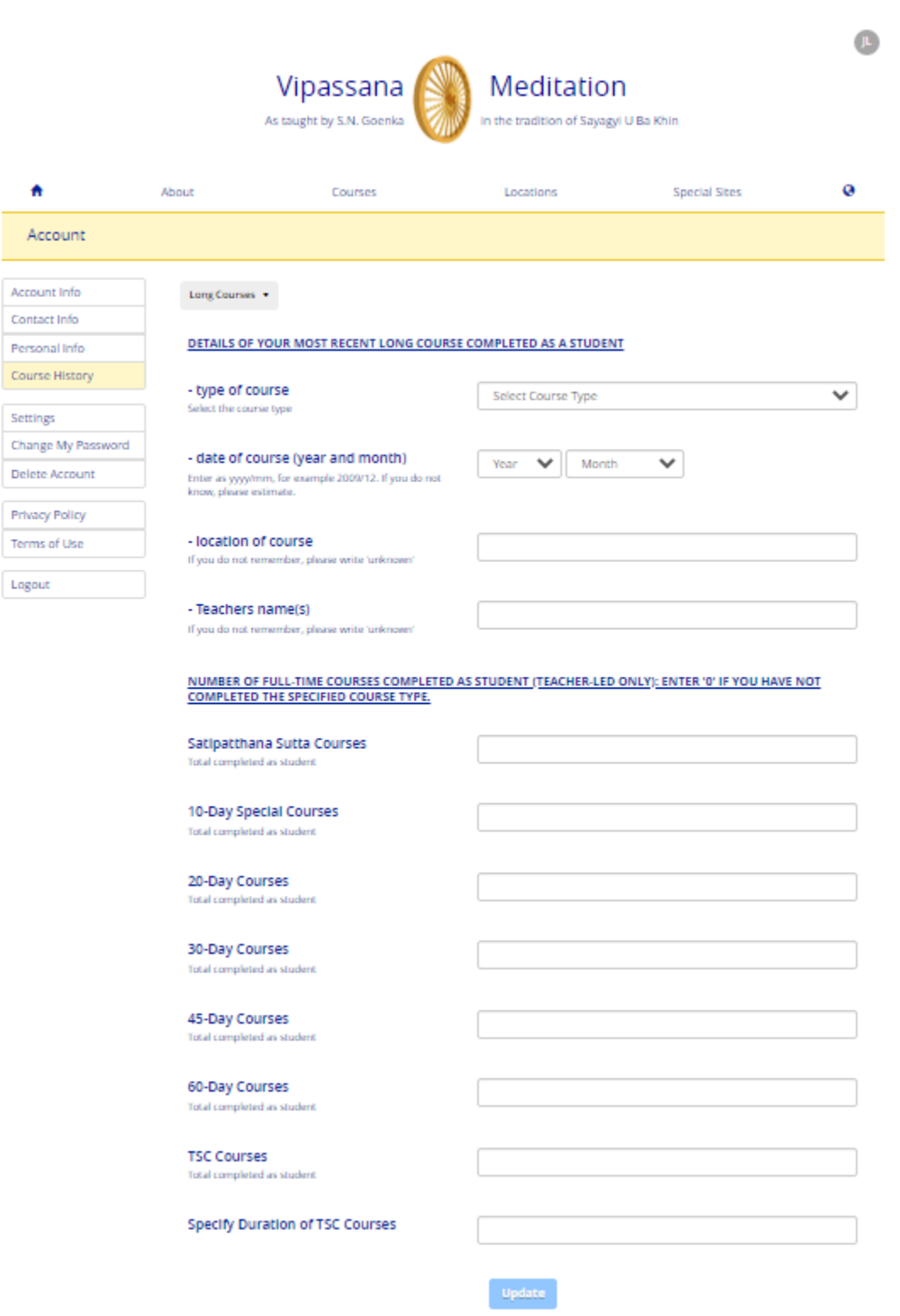

#### To switch the autofill course applications settings on or off

Autofill course applications setting allows the system to populate details from the User Account profile.

|                    |              | Vipassana<br>As taught by S.N. Goenka | Meditation<br>in the tradition of Sayagyi U | Ba Khin       | U |
|--------------------|--------------|---------------------------------------|---------------------------------------------|---------------|---|
| <b>n</b>           | About        | Courses                               | Locations                                   | Special Sites | 0 |
| Account            |              |                                       |                                             |               |   |
| Account Info       | 🗹 Autofill c | ourse applications                    |                                             |               |   |
| Contact Info       |              |                                       |                                             |               |   |
| Personal Info      |              |                                       | Update                                      |               |   |
| Course History     |              |                                       |                                             |               |   |
| Settings           |              |                                       |                                             |               |   |
| Change My Password |              |                                       |                                             |               |   |
| Delete Account     |              |                                       |                                             |               |   |
| Privacy Policy     |              |                                       |                                             |               |   |
| Terms of Use       |              |                                       |                                             |               |   |
| Logout             |              |                                       |                                             |               |   |
|                    |              | Dhami                                 | ma.org                                      |               |   |
|                    |              | Privacy Policy   E                    | mail Webmaster                              |               |   |

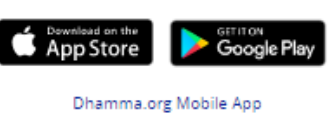

-

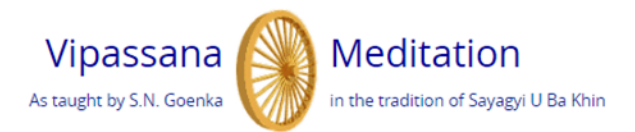

Vipassana Meditation Course Application — 10-Day December 30, 2020 — January 10, 2021 | Shelburne Falls, Massachusetts, United States

Autofill course applications: On

Have you completed a 10-day course with S.N. Goenka or any of his assistant teachers? Select Yes if you are an old student in this tradition

Yes

O No

#### Please choose what you are applying to do:

O Attend the course

O Serve the course

Students who have successfully completed a ten-day Vipassana course with Mr. S.N. Goenka or one of his assistant teachers, and who have not practiced any other meditation technique since their last Vipassana course, may give Dhamma service.

When serving a course, you will sit at least 3 hours per day, work to help support the students who are taking the course by cooking and cleaning and the like as well as meet with the Assistant Teachers daily.

#### Select Gender

Please select your gender

Male

O Female

Country

Please select country of residence

United States US

Page | 19

×

## Deleting Account

|                               |        | Vipassana<br>As taught by S.N. Goenka | Meditatio             | <b>n</b><br>yi U Ba Khin | C |
|-------------------------------|--------|---------------------------------------|-----------------------|--------------------------|---|
| A                             | About  | Courses                               | Locations             | Special Sites            | 0 |
| Account                       |        |                                       |                       |                          |   |
| Account Info                  | 🛛 Auto | Delete Account                        |                       |                          |   |
| Contact Info<br>Personal Info |        | Please confirm if you want to delete  | your account          |                          |   |
| Course History                |        |                                       | Consel                |                          |   |
| Settings                      |        |                                       | Cancel Delete Account |                          |   |
| Change My Password            |        |                                       |                       |                          |   |
| Delete Account                |        |                                       |                       |                          |   |
| Privacy Policy                |        |                                       |                       |                          |   |
| Terms of Use                  |        |                                       |                       |                          |   |
| Logout                        |        |                                       |                       |                          |   |
|                               |        |                                       |                       |                          |   |
|                               |        | Dhami                                 | na.org                |                          |   |
|                               |        | Privacy Policy   E                    | mail Webmaster        |                          |   |
|                               |        | Countries App Store                   | Google Play           |                          |   |
|                               |        | Dhamma.org                            | g Mobile App          |                          |   |

# Applying for a Vipassana Meditation course

| pm registration pe            | About               | ion, followed by 10 full days of medi<br>Dhar<br>Privacy Policy  <br><b>Vipassana</b><br>As taught by S.N. Goenka<br>Courses | Internation of the transformation of the transformation of the tra                   | th day by 7:30 am.<br>U Ba Khin<br>Special Sites                                                                                                    |       |
|-------------------------------|---------------------|----------------------------------------------------------------------------------------------------|----------------------------------------------------------------------------------------------------|----------------------------------------------------------------------------------------------------|-------|
| pm registration pe            | riod and oriental   | ion, followed by 10 full days of medi<br>Dhar<br>Privacy Policy  <br><b>Vipassana</b><br>As taught by S.N. Goenka            | Inma.org<br>Email Webmaster<br>Meditation<br>In the tradition of Sayagyi I                                                                                                    | th day by 7:30 am.                                                                                                    |       |
| pm registration pe            | riod and oriental   | ion, followed by 10 full days of medi<br>Dhar<br>Privacy Policy  <br><b>Vipassana</b>                                        | nma.org<br>Email Webmaster                                                                                                    | th day by 7:30 am.                                                                                                    |       |
| pm registration pe            | eriod and oriental  | ion, followed by 10 full days of medi<br>Dhar<br>Privacy Policy                                                              | ration, and end the morning of the 11t<br>nma.org<br>Email Webmaster                                                                                                    | th day by 7:30 am.                                                                                                    |       |
| pm registration pe            | eriod and oriental  | ion, followed by 10 full days of medi                                                                                        | lation, and end the morning of the 11t                                                                                                    | th day by 7:30 am.                                                                                                    |       |
| 0-day Courses are             | an introductory (   | course to Vipassana Meditation v                                                                                             | <ul> <li>may take several weeks before receiving</li> <li>If your application is accepted then we at attending in order to secure your place</li> </ul>                                                                                                    | g notification. Group of applications, it g notification.<br>require you to confirm you will be<br>in the course.                                                        | a 2 - |
| For New S<br>2020-12-10 — 202 | tudents<br>21-12-10 | For Old Students                                                                                                    | <ul> <li>Read carefully the Introduction to the Te<br/>you will be asked to follow during your<br/>the sections of application form and sul<br/>register for all courses.</li> <li>Await notification. All correspondence to<br/>application provided to the provided provided provided to the provided provided pro</li></ul> | echnique and Code of Discipline which<br>course. Fully and completely fill out all<br>bmit it. An application is required to<br>will be through e-mail if you give an e- |       |
| ourses                        |                     |                                                                                                    | button to access the online application (only the top 100 results are returned; if the returned result set then refine the s                                                                                                    | form in the language of your choice<br>f you do not find a suitable course from<br>search options further and reissue the                                                | 0     |
| <b>h</b>                      | About               | H                                                                                                    | <ul> <li>ow to locate and apply for courses:</li> <li>Select an applicable tab, refine the sean values per box (re-click the same box to the search button</li> <li>Find a suitable course from the list of av</li> </ul>                                                                                                    | ch options by specifying one or more<br>specify additional values) and press<br>vallable courses and click the Apply                                                     | ø     |
|                               |                     | As taught by S.N. Goenka                                                                                                    |                                                                                                    |                                                                                                    |       |
|                               |                     | Vipassana <sup>o</sup>                                                                                                    | ick the blue search button.                                                                                                    |                                                                                                    |       |

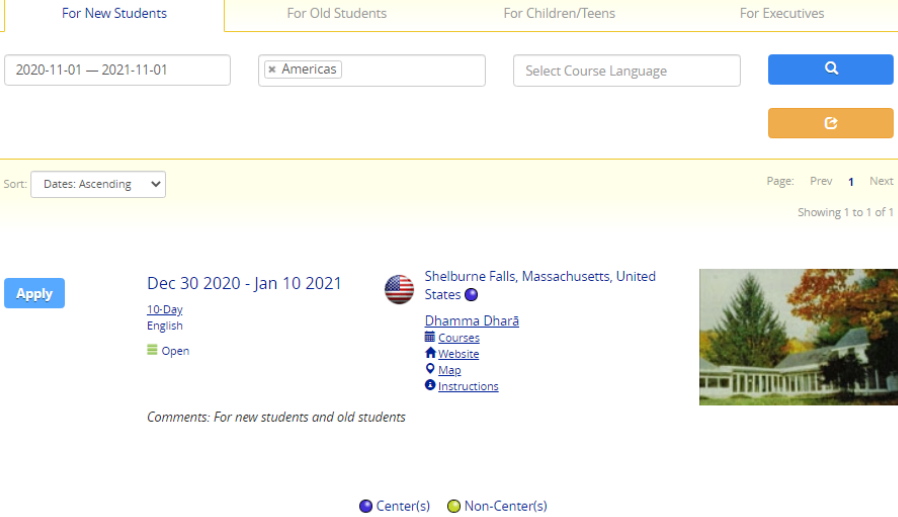

An indicator on the application form's top right will remind the user the feature is turned on.

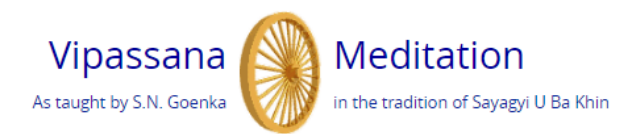

Vipassana Meditation Course Application — 10-Day December 30, 2020 — January 10, 2021 | Shelburne Falls, Massachusetts, United States

Autofill course applications: On

Have you completed a 10-day course with S.N. Goenka or any of his assistant teachers? Select Yes if you are an old student in this tradition

- Yes
- O No

Please choose what you are applying to do:

- O Attend the course
- Serve the course

Country

Please select country of residence

Students who have successfully completed a ten-day Vipassana course with Mr. S.N. Goenka or one of his assistant teachers, and who have not practiced any other meditation technique since their last Vipassana course, may give Dhamma service.

When serving a course, you will sit at least 3 hours per day, work to help support the students who are taking the course by cooking and cleaning and the like as well as meet with the Assistant Teachers daily.

| Select Gender             |  |
|---------------------------|--|
| Please select your gender |  |
| Male                      |  |
| O Female                  |  |
|                           |  |
|                           |  |

United States US

## Navigation to and from Dhamma.org Admin Portal

**NOTE:** This section only applies to Old Students who provide Dhamma service and also have assigned roles in Dhamma.org's Admin Portal website. Others should skip this section.

Options to navigate between the Admin Portal and the User Account profile areas are provided as shown below.

×

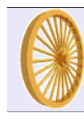

Dhamma.org Dhamma Server Portal Console

#### Admin Lists View Listmasters View Local Admins View Schedulers

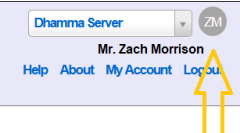

ZM

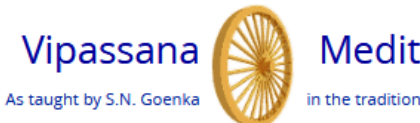

Meditation

in the tradition of Sayagyi U Ba Khin

| <b>≜</b>           | About                                    | Courses                                                 | Locations          | Special Sites | 0 |
|--------------------|------------------------------------------|---------------------------------------------------------|--------------------|---------------|---|
| Account            |                                          |                                                         |                    |               |   |
| Account Info       | Given Name                               | in English                                              | Zach               |               |   |
| Contact Info       | First name in Eng                        | lish / Roman script                                     | 2001               |               |   |
| Personal Info      |                                          |                                                         |                    |               |   |
| Course History     | Last Name i<br>Sumame / Last r           | n English<br>ame in English / Roman script              | Morrison           |               |   |
| Settings           |                                          | - ·                                                     |                    |               |   |
| Change My Password | Email Addre                              | SS                                                      | zach.morrison@dham | nma.org       |   |
| Delete Account     |                                          |                                                         |                    |               |   |
|                    | Login Name                               |                                                         | zmorrison          |               |   |
| Privacy Policy     | Login Name mus<br>least 4 character      | t be provided, be unique, and be at<br>s                |                    |               |   |
| Terms of Use       |                                          |                                                         |                    |               |   |
| Admin Portal       | Account Dat                              | a Report                                                | Download           |               |   |
| Logout             |                                          |                                                         |                    |               |   |
|                    | Have you co<br>with S.N. Go<br>teachers? | mpleted a 10-day course<br>enka or any of his assistant | Ves Yes            |               |   |
|                    |                                          |                                                         | Update             |               |   |

Dhamma.org

Privacy Policy | Email Webmaster

# Dhamma.org Mobile App on iPhone

Supported on Apple iOS version 10.3 and up (latest iOS version 14.1).

## The User Account icon is located at the top right of the app

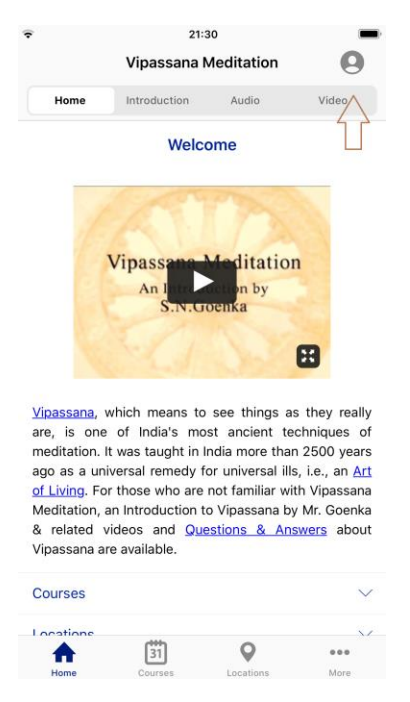

## Clicking the icon launches the sign-up/login page

Users can create an account by clicking the Sign-up option or using single sign-on (SSO) with their Google Gmail, Apple ID, or dhamma.org's Microsoft365 account. When a user uses single sign-on (SSO), dhamma.org relies on the email provider to authenticate whether the user is valid and allowed to proceed further.

| Ac                                                                                                    | ccount ×                                                                                                    |
|----------------------------------------------------------------------------------------------------|----------------------------------------------------------------------------------------------------|
| Login below if you hav<br>account. Create an ac<br>personalized experien<br>course applications, n<br>dhamma service invol<br>Username or ema | ve a Dhamma.org<br>ccount if you would like a<br>use including pre-filling<br>nanage subscriptions, and<br>vement. |
| Password                                                                                                    |                                                                                                    |
| L                                                                                                    | Login                                                                                                    |
| Create                                                                                                    | e Account                                                                                                    |
| Forgot                                                                                                    | t Password                                                                                                    |
| G Sign Ir                                                                                                    | n with Google                                                                                                    |
| 🖕 Sign i                                                                                                    | n with Apple                                                                                                    |
| A Sign In using                                                                                                    | Diama and a second                                                                                                 |

## Sign in with Google

| uil 🔶               |          | 01:27      |         | • •   |
|---------------------|----------|------------|---------|-------|
| Cancel              | account  | ts.google. | com     | C     |
| G Sign in with (    | Google   |            |         |       |
|                     | Si       | gn in      |         |       |
| to                  | continue | to Dhamm   | a.org   |       |
| Email or phone      |          |            |         |       |
| Forgot email?       |          |            |         |       |
| Create accour       | nt       |            | N       | ext   |
|                     |          |            |         |       |
|                     |          |            |         |       |
|                     |          |            |         |       |
|                     |          |            |         |       |
| English (United Sta | ates) 🔻  | Help       | Privacy | Terms |
| < >                 |          |            |         | Û     |

## Sign in with Apple

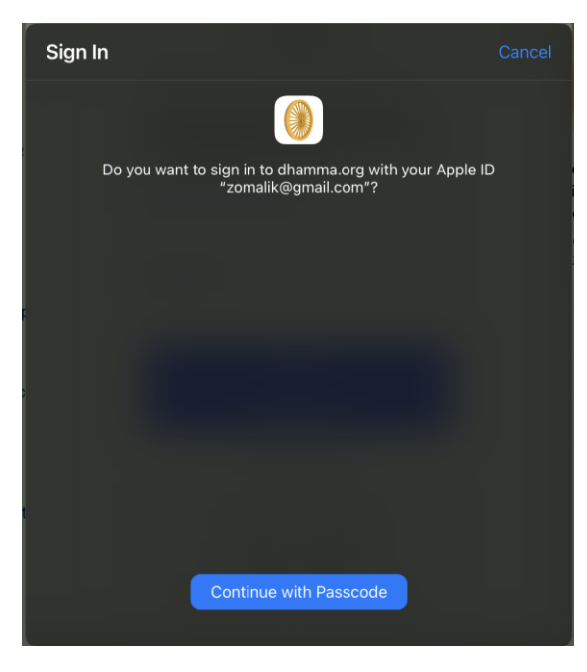

## Sign in with Dhamma.org email

| <b>?</b>          | 20:22                    |        | • |
|-------------------|--------------------------|--------|---|
| Cancel 🔒 log      | jin.microsoftonline      | .com ( | 2 |
| Microsoft         |                          |        |   |
| Sian in           |                          |        |   |
| Email or phone    |                          |        |   |
| Can't access your | account?                 |        |   |
|                   |                          |        |   |
|                   |                          | Next   |   |
|                   |                          | TTO AC |   |
|                   |                          |        |   |
|                   |                          |        |   |
|                   |                          |        |   |
|                   |                          |        |   |
|                   |                          |        |   |
|                   |                          |        |   |
|                   |                          |        |   |
|                   |                          |        |   |
| Terms of use P    | rivacy & cookies 🛛 • • • |        |   |
| < >               |                          | L_     | ] |
|                   |                          |        |   |

In the case of a student who recently completed their first 10-day course, at the time of creating an account with a SSO option, they are asked to enter the OS credentials.

| 21:04                                                                                                 |                                                                                                    |
|----------------------------------------------------------------------------------------------------|----------------------------------------------------------------------------------------------------|
| User Account                                                                                          | × Welcome Old Student                                                                                |
|                                                                                                    | Please enter the special old student username and password you were given at the end of your course. |
| Nono                                                                                                  | Username                                                                                             |
| A securit lafe                                                                                        | Old Student Username                                                                                 |
|                                                                                                    | Password                                                                                             |
| Contact Info                                                                                          | > Old Student Password                                                                               |
| Person<br>Have you completed a 10-day course<br>with S.N. Goenka or any of his<br>assistant teachers? | Login                                                                                                |
| SETTING                                                                                               | Forgot Password                                                                                      |
| Autofill No Yes                                                                                       | Continue as New Student                                                                              |
| Change My Password                                                                                    | >                                                                                                    |
| Delete Account                                                                                        |                                                                                                    |
| Logout                                                                                                |                                                                                                    |
| ABOUT                                                                                                 |                                                                                                    |
| Driver on Delieu                                                                                      | ×                                                                                                    |
|                                                                                                    |                                                                                                    |
| Terms of Use                                                                                          | >                                                                                                    |
|                                                                                                    |                                                                                                    |

## To sign up and create an account as an Old Student

During the initial sign-up, the user can indicate if he/she has completed a 10-day course with S.N Goenka or any of his assistant teachers. Upon providing the usual Old Student username and password, users can access the Old Student section of the Dhamma.org website or mobile app. Whether the user is an Old Student is kept on record in the user's account profile and **cannot** be changed once the user is confirmed as an Old Student.

| 21:54                                                                                                    | <b>• • • •</b>                                    | 21:50                                             |
|----------------------------------------------------------------------------------------------------|---------------------------------------------------|---------------------------------------------------|
| Create Account                                                                                                    | ✓ ✓ Creat                                         | e Account 🖌                                       |
| <b>Given / First Name in English</b><br>Given / First name in English / Roman script                                                                                                    | •••••                                             | ۲                                                 |
| Henry                                                                                                    | Password Confirmati                               | on                                                |
| i ciny                                                                                                    | •••••                                             | ۲                                                 |
| Surname / Family / Last Name in English<br>Surname / Family / Last name in English / Roman script<br>Sal                                                                                    | Have you completed<br>S.N. Goenka or any o<br>Ves | a 10-day course with<br>f his assistant teachers? |
| Email Address                                                                                                    |                                                   |                                                   |
| Sal@test.com                                                                                                    | PLEASE ENTER THE SE                               | PECIAL OLD STUDENT                                |
| Login Name                                                                                                    | AT THE END OF YOUR                                | COURSE.                                           |
| Login Name must be provided, be unique, and be at least 4 characters                                                                                                    | Old Student Usern                                 | ame                                               |
| 55                                                                                                    | oldstudent                                        |                                                   |
| Password                                                                                                    | Old Student Passw                                 | ord                                               |
| Password must be provided and be at least 10 characters, an<br>must include an upper case letter, lower case letter, digit, an<br>special character such as !"#\$%&'()*+,-/:;<=>?@[\]^`{ }~ | d<br>i                                            | ۲                                                 |
| ••••••                                                                                                    | I don't remember to<br>username & password        | the special old student<br>l                      |
| Password Confirmation                                                                                                    |                                                   |                                                   |

In case an Old Student forgets the usual Old Student username and password, they are prompted to provide recent course details. Upon validation of these details, they are provided the usual Old Student credentials. While the validation in-process, the user account is created as a New Student.

|                                                                             | we you completed a 10-day course with<br>N. Goenka or any of his assistant teachers?<br>Yes                                      |  |  |  |
|-----------------------------------------------------------------------------|----------------------------------------------------------------------------------------------------|--|--|--|
|                                                                             | PLEASE PROVIDE DETAILS OF YOUR MOST<br>RECENT FULL TIME COURSE COMPLETED AS A<br>STUDENT. PLEASE ESTIMATE IF YOU DO NOT<br>KNOW. |  |  |  |
|                                                                             | - date of course (month and year)                                                                                                |  |  |  |
| Enter as yyyy/mm, for example 2009/12. If you do not know, please estimate. |                                                                                                    |  |  |  |
|                                                                             | 2019 April 🗸                                                                                                    |  |  |  |
|                                                                             | - location of course                                                                                                    |  |  |  |
|                                                                             | f you do not remember, please write 'unknown'                                                                                    |  |  |  |
|                                                                             | Dhamma Pasava                                                                                                    |  |  |  |
|                                                                             | - teacher's name(s)                                                                                                    |  |  |  |
|                                                                             | f you do not remember, please write 'unknown'                                                                                    |  |  |  |
|                                                                             | unknown                                                                                                    |  |  |  |

## Agreeing to the Terms of Use

| 14:35                                                                                                    | n ≎ 14:35<br>Terms of Lise                                                                                                    |
|----------------------------------------------------------------------------------------------------|----------------------------------------------------------------------------------------------------|
| DHAMMA.ORG USER ACCOUNT TERMS OF                                                                                                    | DHAMMA.ORG USER ACCOUNT TERMS OF                                                                                                    |
| USE AGREEMENT                                                                                                    | USE AGREEMENT                                                                                                    |
| This Terms of Use Agreement ("Agreement") applies to all users<br>of Dhamma.org User Account. Click <u>here</u> to download a PDF<br>copy of Dhamma.org Terms of Use.                                                                                                    | This Terms of Use Agreement ("Agreement") applies to all users<br>of Dhamma.org User Account. Click <u>here</u> to download a PDF<br>copy of Dhamma.org Terms of Use.                                                                                                    |
| Overview 🗸                                                                                                    | Overview                                                                                                    |
| Privacy, Disclosures and Consents $\sim$                                                                                                    | Dhamma.org User Account is an opt-in feature that                                                                                                    |
| To activate your Dhamma.org User Account, it is required that you click the "Accept" button below to indicate your formal acknowledgement of having accepted the aforementioned terms of this Agreement and to give your consent to Dhamma.org for the storage and use of User Account information as | secure and convenient way for creating and<br>maintaining their account profile, including course<br>history, personal and contact information. One of the<br>primary uses of the User Account feature is to help<br>students auto-populate their online applications for<br>courses using Dhamma.org forms.                                                                                                    |
| ∙xpiaineo above.                                                                                                    | Sign-up for User Account is available on the<br>Dhamma.org website and Dhamma.org mobile app on<br>iOS devices, with an option to use single sign-on (SSO)<br>with Google Gmail, Apple ID, or dhamma.org<br>Microsoft365. Users can update their profile<br>information, download a report of what is stored in their<br>Dhamma.org User Account, or opt-out of the feature by<br>deleting their account. Click <u>here</u> to learn more about<br>how to use Dhamma.org User Account |
| Reject                                                                                                    | Reject e roadmap includes among othe Accept ,<br>support for Android devices, syncing with downstream                                                                                                    |
| 14:35                                                                                                    |                                                                                                    |
| Terms of Use                                                                                                    |                                                                                                    |

User Account feature is developed and supported by the International Vipassana Technology Association ("IVTA dba dhamma.org"), an information processor supporting worldwide Vipassana Meditation centers

and courses as taught by S.N. Goenka in the tradition of Sayagyi U Ba Khin. Click here for more information

Privacy, Disclosures and Consents

on IVTA.

The information you provide as part of your User Account is maintained by Dhamma.org using the best practices in user data privacy and security. To understand the details of how and by whom your User Account information populated on your application form is handled:

- Click here to download a PDF copy of Dhamma.org Privacy Policy, Disclosures & Consents for non-Long Course applications, and
- Click here to download a PDF copy of Dhamma.org Privacy Policy, Disclosures &

Consents for Long Course applications. To activate your Dhamma.org User Account, it is required that you click the "Accept" button below to indicate your formal acknowledgement of having accepted the aforementioned terms of this Agreement and to give your consent to Dhamma.org for the s Reject ind use of User Account infor Accept explained above.

# Confirming the account

With non-SSO accounts, signing up requires activation by confirming the email address

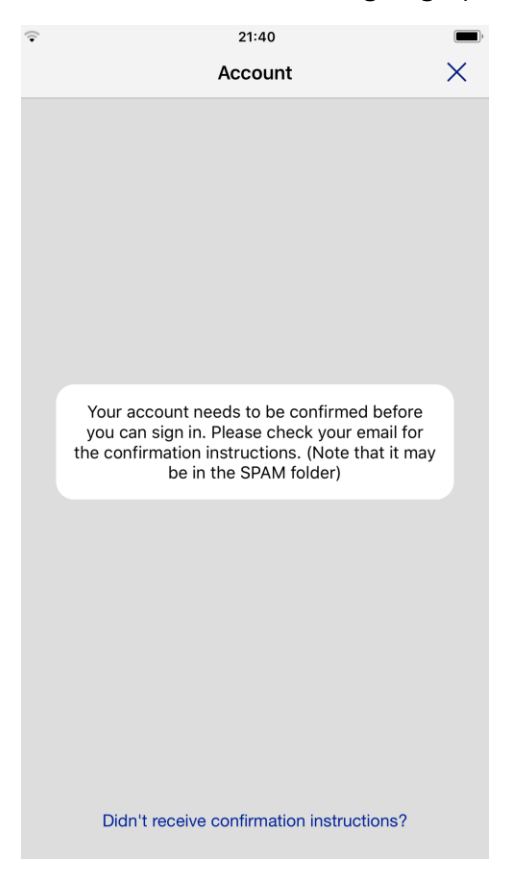

#### ← $\widehat{\sim}$ C • • Ø. ÷

Dhamma.org: Confirmation instructions Inbox ×

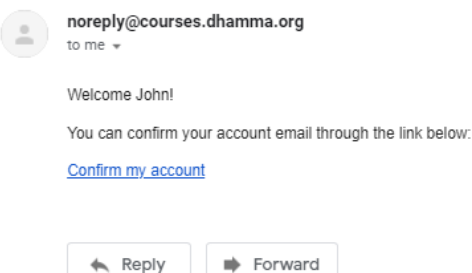

Forward

## User Account Management

User Account management screens can be accessed after successful login by clicking on the user icon in the top-right where users can change password, update course history, maintain personal and contact information, logout of the current session, delete their account, or change the setting to indicate whether to auto-populate online application forms when applying for Vipassana Meditation courses.

It should be noted that at present the auto-populate feature is not applicable to locations using CALM registration system. Courses at such locations display an "\*" next to the Apply link.

| Ŷ                   | 16:25      | <b>—</b> ) |
|---------------------|------------|------------|
|                     | Account    | ×          |
|                     | Lizette    |            |
| Account Info        |            | >          |
| Contact Info        |            | >          |
| Personal Info       |            | >          |
| Course History      |            | >          |
| SETTINGS            |            |            |
| Autofill course app | olications |            |
| Change My Passw     | vord       | >          |
| Delete Account      |            |            |
| Logout              |            |            |
| ABOUT               |            |            |
| Privacy Policy      |            | >          |
| Terms of Use        |            | >          |

#### Account Info

| Jack          |                                                  |
|---------------|--------------------------------------------------|
| <b>Surnam</b> | <b>e / Family / Last Name in English</b>         |
| Surname /     | Family / Last name in English / Roman script     |
| Nana          |                                                  |
|               |                                                  |
| Email Ad      | <b>ddress</b><br>୦@gmail.com                     |
| Email Ad      | ddress                                           |
| clifnand      | o@gmail.com                                      |
| Login Na      | ame                                              |
| Email Ad      | ddress                                           |
| clifnanc      | o@gmail.com                                      |
| Login Nam     | ame                                              |
| characters    | e must be provided, be unique, and be at least 4 |
| Email Ad      | ddress                                           |
| clifnanc      | o@gmail.com                                      |
| Login Nam     | ame                                              |
| characters    | e must be provided, be unique, and be at least 4 |
| nono_2        | 5295                                             |

#### Account Data Report

Users can download a report of their account profile as shown below. This is useful for keeping track of the information stored in Dhamma.org User Account profile. **Note:** Account Data Report only contains information stored in Dhamma.org. It does not contain any student information stored in other Vipassana Mediation systems.

| Given N                                                 | ame in English                                                                |                                        |
|---------------------------------------------------------|-------------------------------------------------------------------------------|----------------------------------------|
| First name                                              | in English / Roman scrij                                                      | pt                                     |
| Stepha                                                  | nie                                                                           |                                        |
| Last Nai                                                | me in English                                                                 |                                        |
| Surname /                                               | Last name in English / F                                                      | Roman script                           |
| Bor                                                     |                                                                               |                                        |
| Email Ad                                                | idress                                                                        | ~~~~~~~~~~~~~~~~~~~~~~~~~~~~~~~~~~~~~~ |
| Email Ad<br>stephar<br>Login Na                         | ldress<br>niebor@mailinator.c                                                 | om                                     |
| Email Ad<br>stephar<br>Login Na<br>characters           | Idress<br>hiebor@mailinator.c<br>ame<br>e must be provided, be                | om<br>unique, and be at least 4        |
| Email Ad<br>stephar<br>Login Na<br>characters<br>stephb | Idress<br>niebor@mailinator.c<br>ame<br>e must be provided, be                | om<br>unique, and be at least 4        |
| Email Account                                           | Idress<br>niebor@mailinator.c<br>ame<br>e must be provided, be<br>Data Report | om<br>unique, and be at least 4        |

## Contact Info

| Contact Info                       | Contact Info                          |
|------------------------------------|---------------------------------------|
| ADDRESS INFO:                      | CONTACT INFO:                         |
| Address                            | Mobile phone                          |
| Street Address / PO Box            | +15181237890                          |
| 151 Westchester Dr                 |                                       |
|                                    | Home phone                            |
| City                               | +1 xxx-xxx                            |
| City, Town or Suburb               |                                       |
| Huntington                         | Work phone                            |
|                                    | +1 xxx-xxx                            |
| Zip / Postal / Pin Code            |                                       |
| 11110                              | EMERGENCY CONTACT INFO:               |
| Country                            | Emergency Contact Name                |
| Please select country of residence | Sheri                                 |
| United States                      |                                       |
|                                    | Emergency Contact Phone               |
| State or Province                  | +15183219876                          |
| Georgia                            |                                       |
|                                    | Emergency Contact relationship to you |
|                                    |                                       |

#### Personal Info

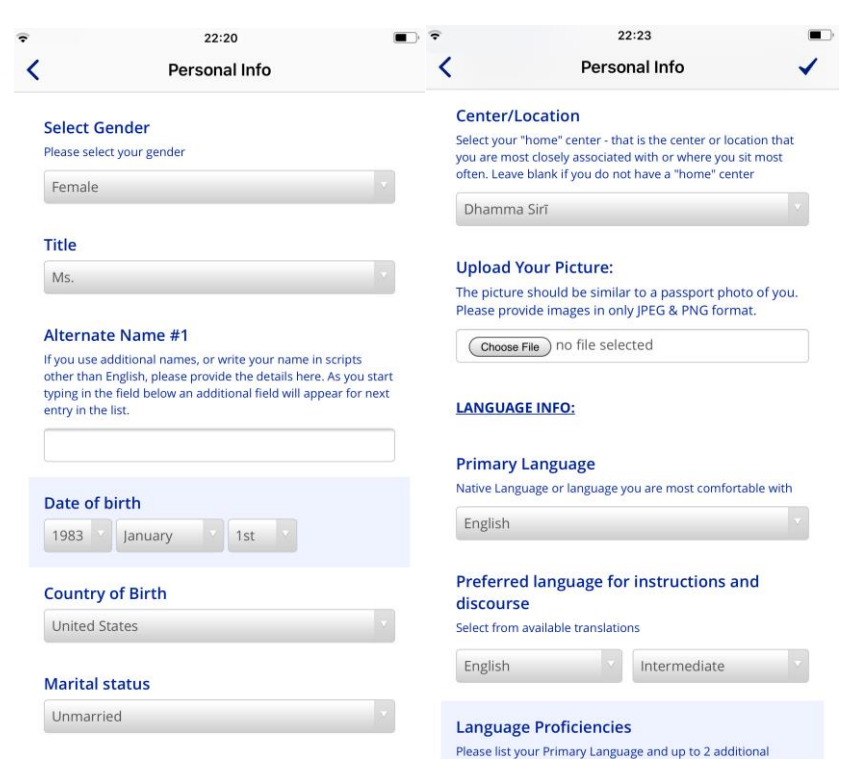

#### Course History- Regular Courses

|                                      | 22:20                                                                                  | ? ♥ 22:20                                                                                                    |
|--------------------------------------|----------------------------------------------------------------------------------------|----------------------------------------------------------------------------------------------------|
|                                      | Course History                                                                         | Course History                                                                                                    |
| Regular Course                       | 25 ¥                                                                                   | DETAILS OF YOUR MOST RECENT FULL-TIME<br>COURSE (10-DAY, SATIPATTHANA SUTTA, OR LONG<br>COURSE); COMPLETED AS A STUDENT: |
| DETAILS OF Y                         | OUR FIRST 10-DAY COURSE:                                                               |                                                                                                    |
|                                      |                                                                                        | - type of course                                                                                                    |
| - date of cou                        | urse (month and year)                                                                  | Select the course type                                                                                                   |
| Enter as yyyy/mi<br>please estimate. | m, for example 2009/12. If you do not know,                                            | 30-Day                                                                                                    |
| 2012 F                               | ebruary                                                                                | - date of course (month and year)                                                                                        |
| - location of                        | course                                                                                 | Enter as yyyy/mm, for example 2009/12. If you do not know, please estimate.                                              |
| lf you do not ren                    | nember, please write 'unknown'                                                         | 2019 August                                                                                                    |
| Dhamma Pa                            | ikāsa                                                                                  |                                                                                                    |
|                                      |                                                                                        | - location of course                                                                                                    |
| - teacher's r                        | name(s)                                                                                | If you do not remember, please write 'unknown'                                                                           |
| If you do not ren                    | nember, please write 'unknown'                                                         |                                                                                                    |
|                                      |                                                                                        | - teacher's name(s)                                                                                                    |
| DETAILS OF Y                         | OUR MOST RECENT FULL-TIME<br>DAY, SATIPATTHANA SUTTA, OR LONG<br>MPI FTED AS A STUDENT | If you do not remember, please write 'unknown'                                                                           |
|                                      |                                                                                        |                                                                                                    |
| - type of cou                        | irse                                                                                   | NUMBER OF FULL-TIME COURSES COMPLETED AS                                                                                 |
| Select the course                    | e type                                                                                 | STUDENT (TEACHER-LED ONLY): ENTER '0' IF YOU<br>HAVE NOT COMPLETED THE SPECIFIED COURSE                                  |
| 61.10                                | -                                                                                      | ТҮРЕ                                                                                                    |

## Course History- Long Courses

|              | 19:53                                                                      | • ÷                                   | 19:53                                                                                                | <b>•</b>                                   | 19:53                      |
|--------------|----------------------------------------------------------------------------|---------------------------------------|----------------------------------------------------------------------------------------------------|--------------------------------------------|----------------------------|
|              | Course History                                                             | <                                     | Course History                                                                                       | <                                          | Course History             |
| Long Courses |                                                                            | NUMBER<br>STUDENT<br>HAVE NO<br>TYPE. | OF FULL-TIME COURSES COMPLETE<br>(TEACHER-LED ONLY): ENTER '0' IF<br>IT COMPLETED THE SPECIFIED COUR | 20-Day (<br>ED AS Total comp<br>YOU<br>RSE | ourses<br>eted as student  |
| - type of co | DUR MOST RELENT LONG COURSE                                                | Satipatt<br>Total comp                | hana Sutta Courses<br>leted as student                                                               | 30-Day (<br>Total comp                     | Courses<br>eted as student |
| Select Cour  | se type                                                                    | •                                     |                                                                                                    | 4E Day (                                   | -011/2005                  |
| - date of co | Durse (year and month)<br>mm, for example 2009/12. If you do not kno<br>e. | 10-Day S<br>Total comp                | Special Courses leted as student                                                                     | Total comp                                 | eted as student            |
| Year         | Month of course emember, please write 'unknown'                            | 20-Day (<br>Total comp                | Courses<br>leted as student                                                                          | 60-Day (<br>Total comp                     | Courses<br>eted as student |
| - Teachers   | name(5)<br>emember, please write 'unknown'                                 | 30-Day (<br>Total comp                | Courses<br>leted as student                                                                          | TSC Cou                                    | rses<br>eted as student    |
|              |                                                                            | 45-Day (<br>Total comp                | Courses<br>leted as student                                                                          | Specify                                    | Duration of TSC Courses    |

## To switch the autofill course applications settings on or off

Autofill course applications setting allows the system to populate details from the User Account profile.

| ÷               | 16:25        | , |
|-----------------|--------------|---|
|                 | Account      | × |
|                 | Lizette      |   |
| Account Info    |              | > |
| Contact Info    |              | > |
| Personal Info   |              | > |
| Course Histor   | У            | > |
| SETTINGS        |              |   |
| Autofill course | applications |   |
| Change My Pa    | assword      | > |
| Delete Accour   | nt           |   |
| Logout          |              |   |
| ABOUT           |              |   |
| Privacy Policy  |              | > |
| Terms of Use    |              | > |

## Deleting Account

| Account X Daily Practice   Image: Delete Recordings Schedule Log   Image: Delete Image: Delete Image: Delete Image: Delete   Autofill course applications Image: Delete Image: Delete Image: Delete   Changes Mit Deserverd Image: Delete Image: Delete Image: Delete                                                                                                    | gbook                             |
|----------------------------------------------------------------------------------------------------|-----------------------------------|
| Account Info   Account Info   Contact Info   Person   Person   Person   Person   Person   Course   Person   Person   Course   Person   Course   Delete   Course   Course applications     Course Attribute                                                                                                    | gbook<br>1 hr 5 min<br>1 hr 3 min |
| elicia 1 Hour Sitting with Mettā   Account Info >   Contact Info >   Person >   Person >   Please confirm if you want to delete<br>your account >   Please confirm if you want to delete<br>your account >   Course Please confirm if you want to delete<br>your account   Course Delete   Autofill course applications Image: Change Mit Deservation                                                                                                    | 1 hr 5 min<br>1 hr 3 min          |
| Account Info       >         Contact Info       >         Person       >         Please confirm if you want to delete<br>your account       >         Person       >         Course       Please confirm if you want to delete<br>your account         SETTING       Cancel         Delete       Ok         Autofill course applications       Short Instructions                                                                                                    | 1 hr 3 min                        |
| Account Info   Contact Info   Person   Person   Please confirm if you want to delete your account   Please confirm if you want to delete   Course   Please confirm if you want to delete   Your account   Delete   Cancel   Delete   Autofill course applications   Changes Mu Paseward Changes Mu Paseward                                                                                                    | 1 hr 3 min                        |
| Contact Info       >         Person       >         Please confirm if you want to delete<br>your account       >         Course       Please confirm if you want to delete<br>your account       >         Course       Please confirm if you want to delete<br>your account       >         Course       Delete       Ok         SETTING       Cancel       Delete         Autofill course applications       Short Instructions                                                                                                    | 1 hr 3 min                        |
| Person     Image: Consetered set of the set of the |                                   |
| Person       Descention         Course       Please confirm if you want to delete<br>your account       Descention         Cancel       Delete       Ok         Autofill course applications       English<br>Short Instructions                                                                                                    |                                   |
| Course     Please confirm if you want to delete<br>your account     Your account has been deleted       Cancel     Delete     Ok       Autofill course applications     English<br>Short Instructions                                                                                                    |                                   |
| Cancel     Delete     Ok       Autofill course applications     Image: Construction of the second of the second of the                                        | hr 5 min                          |
| Autofill course applications  Change My Descurred  Dhamma Salila                                                                                                    |                                   |
| Autofill course applications Short Instructions                                                                                                    |                                   |
| Change My Decouverd                                                                                                    | 1 hr 5 min                        |
| Change My Password Dhanina Salia                                                                                                    |                                   |
| English                                                                                                    |                                   |
| Delete Account Long Instructions                                                                                                    | 1 hr 4 min                        |
| Logout Dhamma Setu                                                                                                    |                                   |
| English                                                                                                    |                                   |
| Long Instructions                                                                                                    | 1 hr 5 min                        |
| Old Students currently medita                                                                                                    | tating: 185                       |
| Privacy Policy Dnamma Sikhara                                                                                                    |                                   |
|                                                                                                    | •••                               |

#### 21:37 21:36 Courses Courses Glossary Search Glossary Search TO-Day TIMUT ENGISTIT OUR 📒 Open For New Students 2020-11-03 — 2021-11-03 23 Dec 2020 - 03 Jan 2021 Center, State/Province, Country, Region Dhamma Giri, Igatpuri, Maharashtra, India 0 Select Course Language 10-Day Hindi / English 📒 Open 30 Dec 2020 - 10 Jan 2021 Dhamma Dharā, Shelburne Falls, Massachusetts, United States 🔘 10-Day English 📒 Open Apply C 31 ſ 0 31 ſ ... ... Daily Practice Courses Library More More Daily Practice Courses Library

# Applying for a Vipassana Meditation course

An indicator on the top right of the application form will remind the user the feature is turned on

21:37
 Courses
 X

Vipassana Meditation Course Application
 - 10-Day
December 30, 2020 – January 10, 2021 | Shelburne Falls,
Massachusetts, United States

Autofill course applications: On

#### Have you completed a 10-day course with S.N. Goenka or any of his assistant teachers?

Select Yes if you are an old student in this tradition

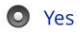

O No

#### Please choose what you are applying to do:

- Attend the course
- O Serve the course

Students who have successfully completed a ten-day Vipassana course with Mr. S.N. Goenka or one of his assistant teachers, and who have not practiced any other meditation technique since their last Vipassana course, may give Dhamma service.

# Dhamma.org mobile app on iPad

# The User Account icon is found on the top right

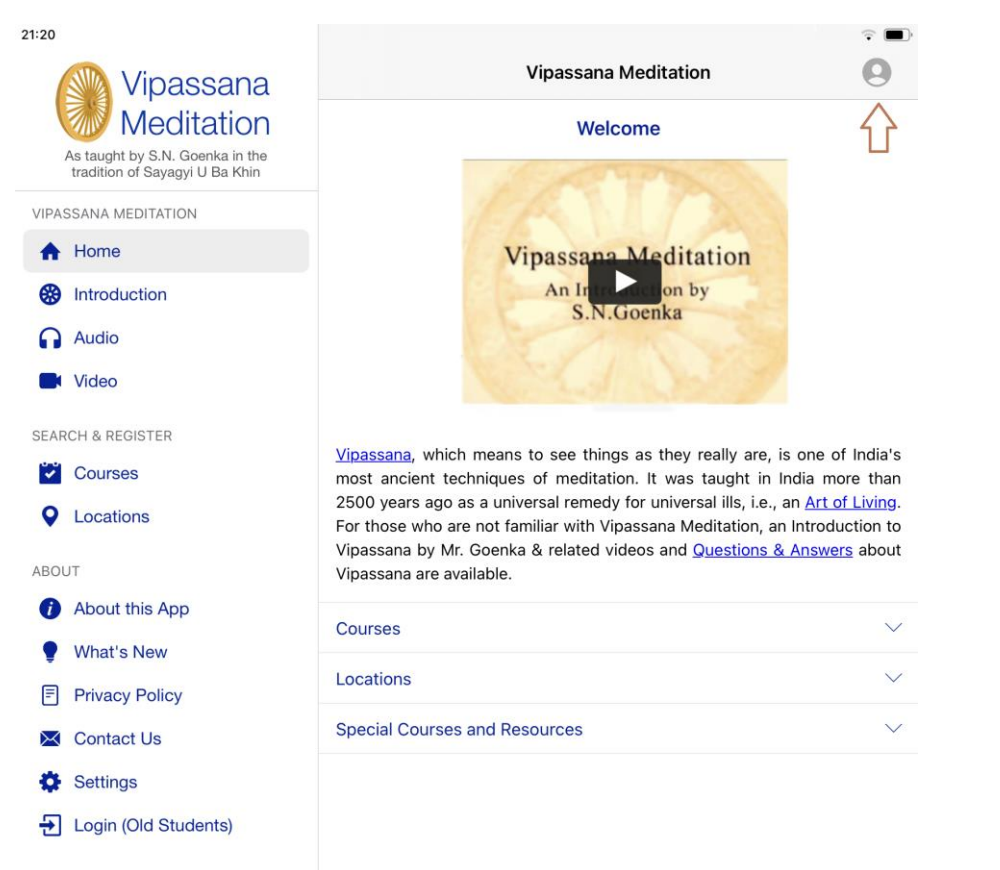

## Clicking the icon launches the sign-up/login page

Users can create an account by clicking the Sign-up option or by using single sign-on (SSO) with their Google Gmail, Apple ID or dhamma.org's Microsoft365 account. When a user uses single sign-on (SSO) dhamma.org relies on the email provider to authenticate whether the user is valid and allowed to proceed further.

### Sign in with Google

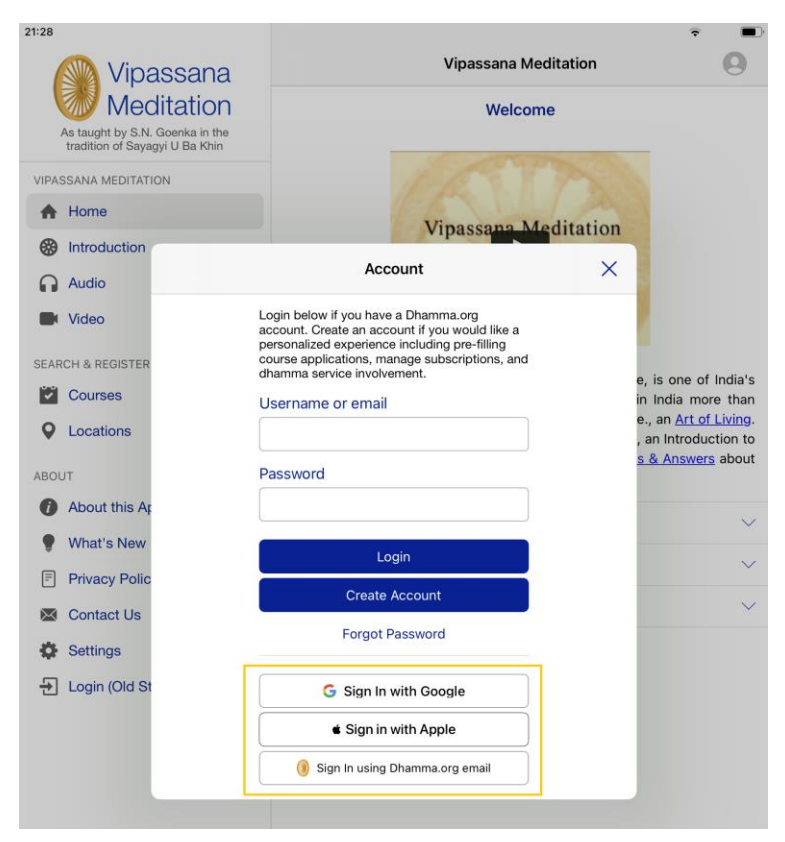

### Sign in with Apple

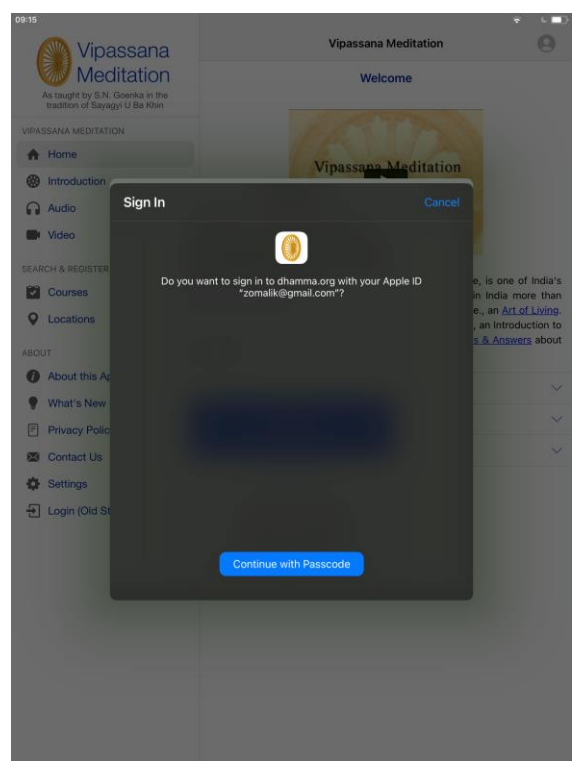

### Sign in with Dhamma.org email

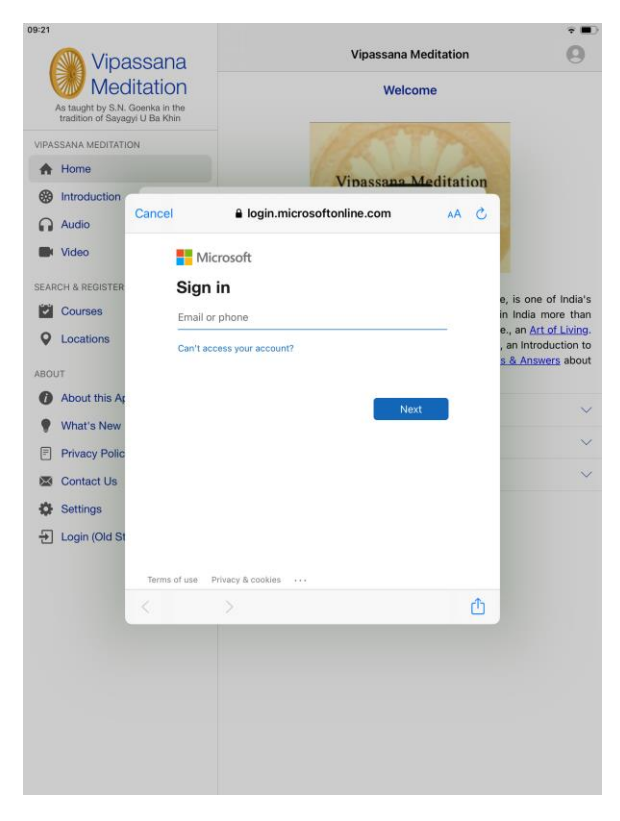

In the case of a student who recently completed their first 10-day course, at the time of creating an account with a SSO option, they are asked to enter the OS credentials.

| 21:07                                   |                                |                                                                      |               |                                                       | 21:07                                     |                                |                                                                                                    |                                                       |
|-----------------------------------------|--------------------------------|----------------------------------------------------------------------|---------------|-------------------------------------------------------|-------------------------------------------|--------------------------------|----------------------------------------------------------------------------------------------------|-------------------------------------------------------|
| Vipassana                               |                                | Vipassa                                                              | na Meditation | 9                                                     | Vipassana                                 |                                | Vipassana Meditation                                                                                                    | SL                                                    |
| As taught by S.N.<br>tradition of Sayag | Goenka in the<br>gyi U Ba Khin | Welcome                                                              |               |                                                       | As taught by S.N. I<br>tradition of Sayag | Goenka in the<br>gyi U Ba Khin | Welcome                                                                                                    |                                                       |
| VIPASSANA MEDITATI                      | ON                             |                                                                      |               |                                                       | VIPASSANA MEDITATIO                       | ON                             |                                                                                                    |                                                       |
| A Home                                  |                                | Vinascar                                                             | Meditation    |                                                       | A Home                                    |                                | Vinassana Meditation                                                                                                    |                                                       |
| B Introduction                          |                                | * ipussu                                                             | ununun        |                                                       | Introduction                              |                                | Thusses of the official official offici |                                                       |
| Audio                                   |                                | User Account                                                         | ×             |                                                       | Audio                                     |                                | Welcome Old Student                                                                                                    |                                                       |
| Video                                   |                                |                                                                      |               |                                                       | Video                                     | Please enter the spe           | icial old student username and password you were                                                                                                    |                                                       |
| SEARCH & REGISTER                       |                                |                                                                      |               | a is one of India's                                   | SEARCH & REGISTER                         | given at the end of y          | ou couse.                                                                                                    | a is one of India's                                   |
| Courses                                 |                                | Spencer                                                              |               | in India more than                                    | Courses                                   | Old Student Userna             |                                                                                                    | in India more than                                    |
| Q Locations                             | Account Info                   |                                                                      | ž             | e., an <u>Art of Living</u> .<br>, an Introduction to | Q Locations                               | Password                       |                                                                                                    | e., an <u>Art of Living</u> .<br>, an Introduction to |
| ABOUT                                   | Contact Info                   |                                                                      | > >           | s & Answers about                                     | ABOUT                                     | Old Student Passwo             |                                                                                                    | s & Answers about                                     |
| About this Ap                           | Personal Info                  | Have you completed a 10-day course<br>with S.N. Goenka or any of his | >             |                                                       | About this Apple 1                        | 6                              |                                                                                                    |                                                       |
| What's New                              |                                | assistant teachers?                                                  |               | ×.                                                    | What's New                                |                                | Login                                                                                                    | ~                                                     |
| Privacy Polic                           | SETTINGS                       | No Yes                                                               |               | $\sim$                                                | Privacy Polic                             |                                | Forgot Password                                                                                                    | $\sim$                                                |
| 🖾 Contact Us                            | Autofill course a              | applications                                                         |               | ~                                                     | 🐼 Contact Us                              |                                | Continue as New Student                                                                                                    | ~                                                     |
| Settings                                | Change My Pas                  | sword                                                                | >             |                                                       | Settings                                  |                                |                                                                                                    |                                                       |
| E Login (Old St                         | Delete Account                 |                                                                      |               |                                                       | E Login (Old St                           |                                |                                                                                                    |                                                       |
|                                         | Logout                         |                                                                      |               |                                                       |                                           |                                |                                                                                                    |                                                       |
|                                         |                                |                                                                      |               |                                                       |                                           |                                |                                                                                                    |                                                       |
|                                         | ABOUT                          |                                                                      |               |                                                       |                                           |                                |                                                                                                    |                                                       |
|                                         |                                |                                                                      |               |                                                       |                                           |                                |                                                                                                    |                                                       |
|                                         |                                |                                                                      |               |                                                       |                                           |                                |                                                                                                    |                                                       |
|                                         |                                |                                                                      |               |                                                       |                                           |                                |                                                                                                    |                                                       |
|                                         |                                |                                                                      |               |                                                       |                                           |                                |                                                                                                    |                                                       |
|                                         |                                |                                                                      |               |                                                       |                                           |                                |                                                                                                    |                                                       |
|                                         |                                |                                                                      |               |                                                       |                                           |                                |                                                                                                    |                                                       |
|                                         |                                |                                                                      |               |                                                       |                                           |                                |                                                                                                    |                                                       |

## To sign up and create an account as an Old Student

During the initial sign-up, the user can indicate if he/she has completed a 10-day course with S.N Goenka or any of his assistant teachers. Upon providing the usual Old Student username and password, users can access the Old Student section of the Dhamma.org website or mobile app. Whether the user is an Old Student is kept on record in the user's account profile and **cannot** be changed once the user is confirmed as an Old Student.

| 09:19                                        |                                          |                                                                                                    | ÷ 🔳 | 19:44                                     |                                |                                                                      |               | ÷ 📭                                                   |
|----------------------------------------------|------------------------------------------|----------------------------------------------------------------------------------------------------|-----|-------------------------------------------|--------------------------------|----------------------------------------------------------------------|---------------|-------------------------------------------------------|
| M Vipassana                                  |                                          | Self-Courses                                                                                                    | 0   | Nipa                                      | issana                         | Vipassan                                                             | a Meditation  | 0                                                     |
| Medit 🐻                                      | tation                                   |                                                                                                    |     | Med                                       | litation                       | We                                                                   | lcome         |                                                       |
| As taught by S.N. Go<br>tradition of Sayagyi | enka in the<br>U Ba Khin                 | 3-Hour                                                                                                    | >   | As taught by S.N. (<br>tradition of Sayag | Goenka in the<br>lyi U Ba Khin |                                                                      |               |                                                       |
| DAILY PRACTICE                               |                                          | 1/2-Day                                                                                                    | >   | VIPASSANA MEDITATIC                       | N                              |                                                                      |               |                                                       |
| Group Sitting R                              | ecordings                                | 1-Day                                                                                                    | >   | A Home                                    |                                | Vinassan                                                             | a Meditation  |                                                       |
| A Daily Meditat                              | ,                                        | - Create Account                                                                                                    | >   | Introduction                              | /                              | Create Account                                                       | unation       |                                                       |
| Logbook                                      | •                                        | Create Account                                                                                                    | >   | Audio                                     | ×                              | Create Account                                                       | •             |                                                       |
| Wirtual Group                                | Given / First M                          | lame in English                                                                                                    | >   | Wideo                                     | Password Con                   | firmation                                                            |               |                                                       |
| Group Sitting                                | Given / First name                       | in English / Roman script                                                                                                    |     | SEARCH & REGISTER                         | •••••                          | •                                                                    | ۲             |                                                       |
| Self-Courses                                 |                                          |                                                                                                    |     | Courses                                   |                                | -lated a 10 day service with C M (                                   |               | e, is one of India's<br>in India more than            |
| SEARCH & REGISTER                            | Surname / Fa                             | mily / Last Name in English                                                                                                    |     | Q Locations                               | of his assistan                | it teachers?                                                         | soenka or any | e., an <u>Art of Living</u> .<br>, an Introduction to |
| 31 Courses                                   | Surname / Family /                       | Last name in English / Roman script                                                                                                    |     | ABOUT                                     | Ves Yes                        |                                                                      |               | s & Answers about                                     |
| <b>Q</b> Locations                           |                                          |                                                                                                    |     | About this Ap                             |                                |                                                                      |               |                                                       |
| LIBRARY                                      | Email Address                            | 5                                                                                                    |     | What's New                                | PLEASE ENTE<br>PASSWORD Y      | R THE SPECIAL OLD STUDENT USERNA<br>OU WERE GIVEN AT THE END OF YOUR | COURSE.       | ~                                                     |
| Audio                                        |                                          |                                                                                                    |     | Privacy Polic                             |                                |                                                                      |               | ~                                                     |
| Video                                        | Login Name                               |                                                                                                    |     | 🐱 Contact Us                              | Old Student                    | Username                                                             |               | $\sim$                                                |
| C Reading                                    | Login Name must I                        | be provided, be unique, and be at least 4 characters                                                                                    |     | Settings                                  | Oldstudent                     |                                                                      |               |                                                       |
| Old Student                                  |                                          |                                                                                                    |     | E Login (Old St                           | Old Student                    | Password                                                             | _             |                                                       |
| ABOUT                                        | Password                                 |                                                                                                    |     |                                           | ******                         |                                                                      | ۲             |                                                       |
| About this Apple 1                           | Password must be<br>case letter, lower c | provided and be at least 10 characters, and must include an upper ase letter, digit, and special character such as !"#\$%&\]*+,-/::<=>? |     |                                           | 🗍 I don't ren                  | nember the special old student usernam                               | ne & password |                                                       |
| What's New                                   | @[\]^`{ }~                               |                                                                                                    |     |                                           |                                |                                                                      |               |                                                       |
| Privacy Policy                               |                                          |                                                                                                    |     |                                           |                                |                                                                      |               |                                                       |
| 🖾 Contact Us                                 |                                          |                                                                                                    |     |                                           |                                |                                                                      |               |                                                       |
| Settings                                     |                                          |                                                                                                    |     |                                           |                                |                                                                      |               |                                                       |
| E Logout                                     |                                          |                                                                                                    |     |                                           |                                |                                                                      |               |                                                       |
|                                              |                                          |                                                                                                    |     |                                           |                                |                                                                      |               |                                                       |
|                                              |                                          |                                                                                                    |     |                                           |                                |                                                                      |               |                                                       |

In case an Old Student forgets the usual Old Student username and password, they are prompted to provide recent course details. Upon validation of these details, they are provided the usual Old Student credentials. While the validation in-process, the user account is created as a New Student.

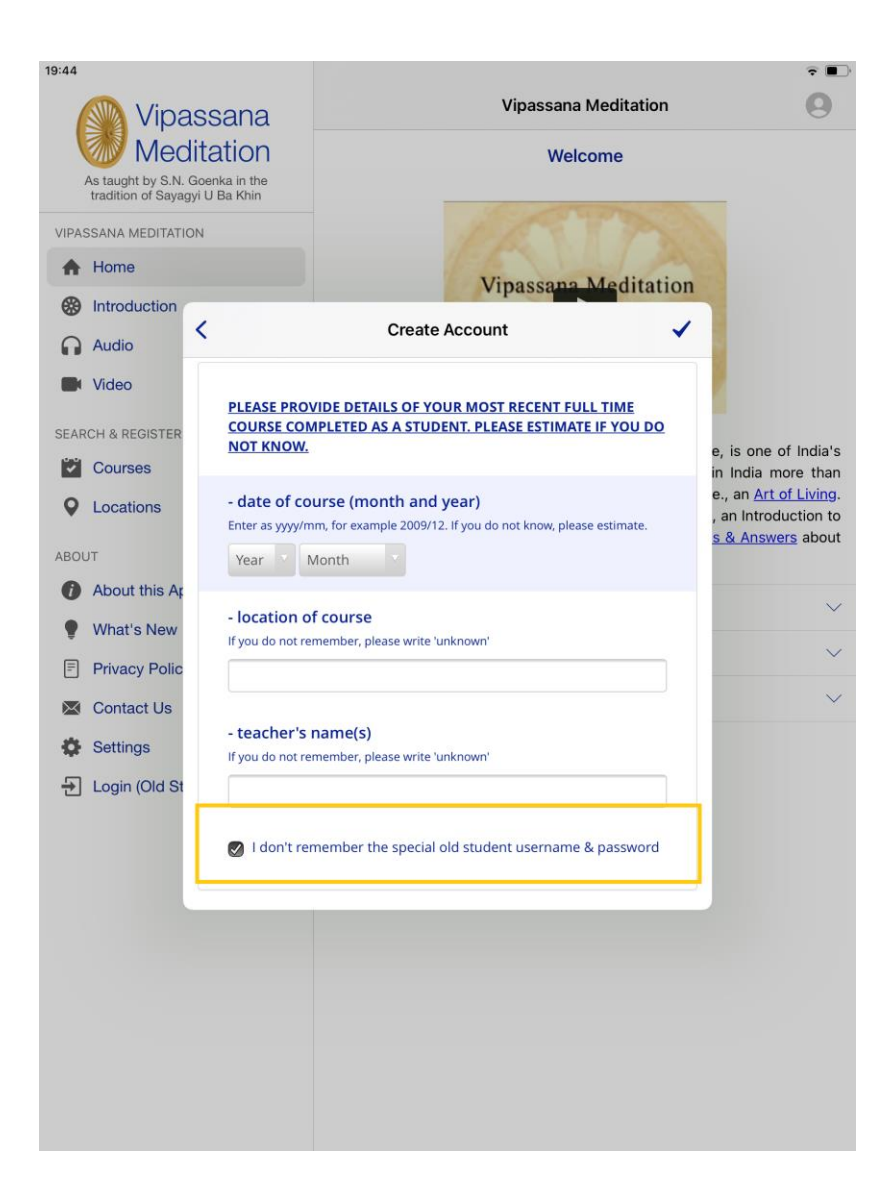

## Aareeina to the Terms of Use

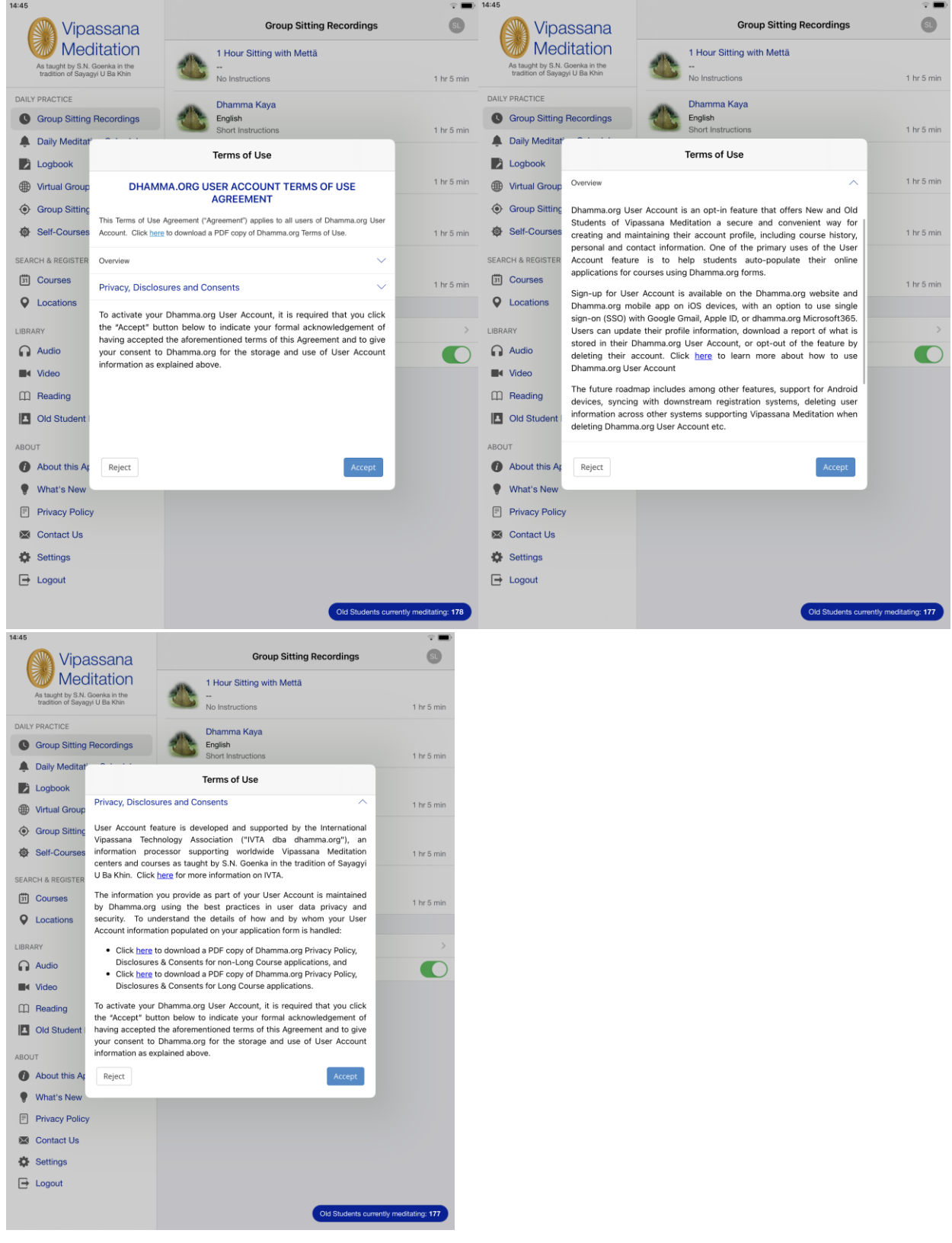

# Confirming an Account

With non-SSO accounts, signing up requires activation by confirming the email address

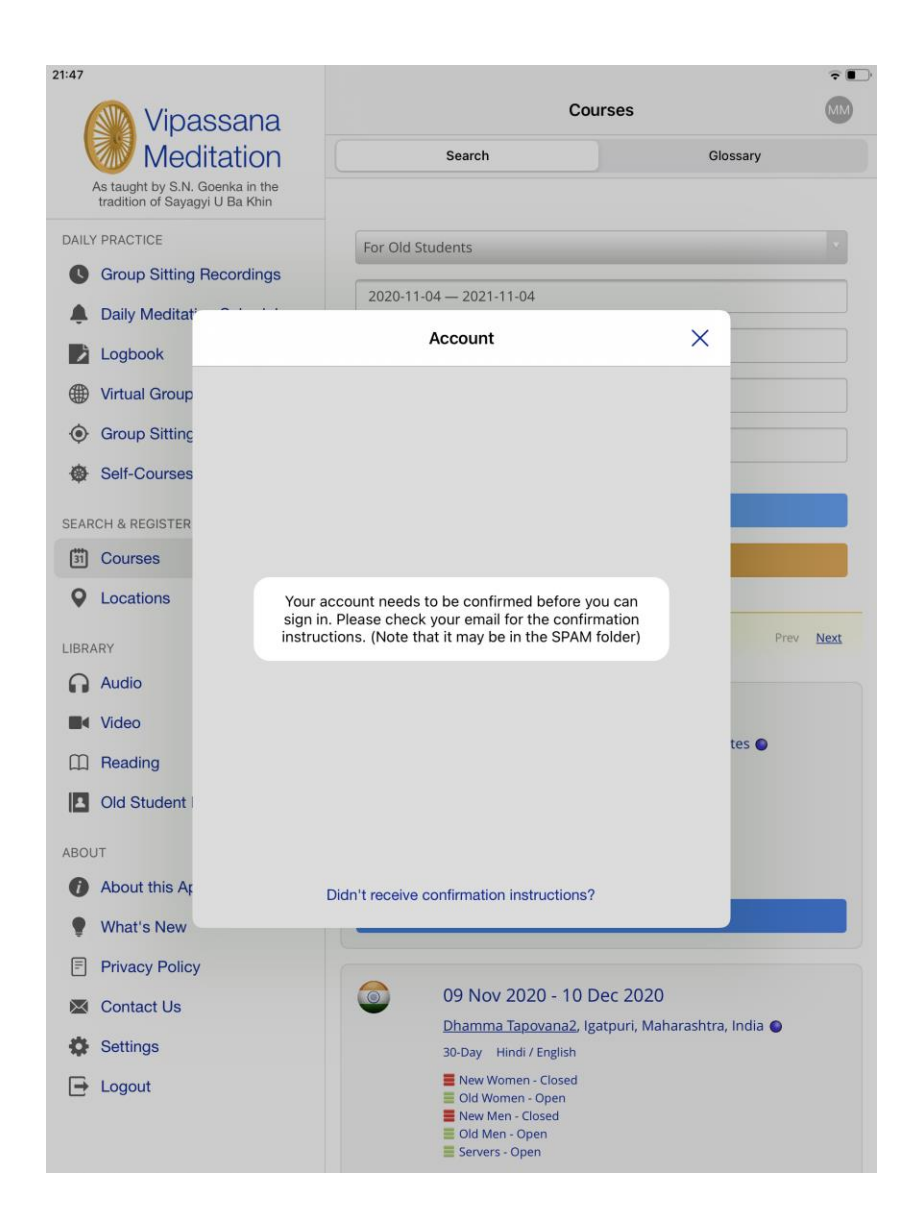

## User Account Management

User Account management screens can be accessed after successful login by clicking on the user icon in the top-right, where users can change password, update course history, maintain personal and contact information, log out of the current session, delete their account, or change

the setting to indicate whether to auto-populate online application forms when applying for Vipassana Meditation courses.

At present, the auto-populate feature does not apply to locations using CALM registration system. Courses at such locations display an "\*" next to the Apply link.

| 10:05 Vipassana                                                             |                              |                                    | Courses            | •                          |  |
|-----------------------------------------------------------------------------|------------------------------|------------------------------------|--------------------|----------------------------|--|
| Meditation                                                                  | Sea                          | Search                             |                    | Glossary                   |  |
| As taught by S.N. Goenka in the tradition of Sayagyi U Ba Khin              |                              | Account                            | ×                  |                            |  |
| DAILY PRACTICE C Group Sitting Recordings Daily Meditation Schedule Logbook |                              | Lizette                            |                    | Course Langua              |  |
| Wirtual Group Sittings                                                      | Account Info                 |                                    | >                  | C                          |  |
| Group Sittings Near Me                                                      | Contact Info                 |                                    | >                  | Page: <u>Prev 1</u> 2 Next |  |
| Self-Courses                                                                | Personal Info                |                                    | >                  | Showing 11 to 20 of 20     |  |
| SEARCH & REGISTER                                                           | Course History               |                                    | >                  |                            |  |
| Courses                                                                     |                              |                                    |                    | India                      |  |
| Q Locations                                                                 | Autofill course applications |                                    |                    |                            |  |
|                                                                             | Change My Password           |                                    | >                  | ctions                     |  |
|                                                                             | Delete Account               |                                    |                    |                            |  |
| C Reading                                                                   | Logout                       |                                    |                    | ndia 💿                     |  |
| Old Student References                                                      | Hindi                        | <u>y.<br/>/ English / Gujarati</u> | A Website O Instru | ctions                     |  |
| ABOUT                                                                       | ≣ or                         | ben                                |                    |                            |  |
| About this App                                                              |                              |                                    |                    |                            |  |

#### Account Info

| 09:23   | 🚳 Vipa                                     | ssana                               | Self-Courses                                         |   |
|---------|--------------------------------------------|-------------------------------------|------------------------------------------------------|---|
|         | Medi                                       | itation                             |                                                      |   |
|         | As taught by S.N. G<br>tradition of Sayagy | i U Ba Khin                         | 3-Hour                                               | > |
| DAIL    | Y PRACTICE                                 |                                     | 1/2-Day                                              | > |
| C       | Group Sitting F                            | Recordings                          | 1-Day                                                | > |
| , A     | Daily Meditat                              | <                                   | Account Info                                         | > |
|         |                                            |                                     |                                                      | > |
|         | Orreus Citting                             | Given / First N                     | lame in English<br>in English / Roman script         | > |
| •       | Group Sitting                              | Spencer                             |                                                      |   |
| 141     | Sell-Courses                               |                                     |                                                      |   |
| SEAF    | CH & REGISTER                              | Surname / Fai<br>Surname / Family / | mily / Last Name in English                          |   |
| 31      | Courses                                    | law                                 |                                                      |   |
| •       | Locations                                  |                                     |                                                      |   |
| LIBR    | ARY                                        | Email Address                       | <b>5</b>                                             |   |
|         | Audio                                      | splaw214@gm                         | ail.com                                              |   |
|         | Video                                      | Login Name                          |                                                      |   |
|         | Reading                                    | Login Name must b                   | pe provided, be unique, and be at least 4 characters |   |
|         | Old Student                                | spencer_9159                        | 4                                                    |   |
| ABO     | JT                                         | Account Data                        | Report                                               |   |
| 0       | About this Ap                              | <u>Download</u>                     |                                                      |   |
|         | What's New                                 | Have vou com                        | pleted a 10-day course with S.N. Goenka or any       |   |
| =       | Privacy Policy                             |                                     |                                                      |   |
| $\ge$   | Contact Us                                 |                                     |                                                      |   |
| ф       | Settings                                   |                                     |                                                      |   |
| <b></b> | Logout                                     |                                     |                                                      |   |

#### Account Data Report

Users can download a report of their account profile as shown below. This is useful for keeping track of the information stored in Dhamma.org User Account profile. **Note:** Account Data Report only contains information stored in Dhamma.org. It does not contain any student information stored in other Vipassana Mediation systems.

| <sup>19:11</sup> Vipassana                                     | Vipassana Meditation                                 | ≂ L ■)<br>SB                                                                |
|----------------------------------------------------------------|------------------------------------------------------|-----------------------------------------------------------------------------|
| As taught by S.N. Goenka in the tradition of Sayagyi U Ba Khin | Welcome                                              |                                                                             |
| VIPASSANA MEDITATION                                           |                                                      |                                                                             |
| A Home                                                         | Vinassana Meditation                                 |                                                                             |
| Introduction                                                   | Account Info                                         |                                                                             |
| Audio                                                          | Account into                                         |                                                                             |
| Video Given Name                                               | <b>in English</b><br>lish / Roman script             |                                                                             |
| SEARCH & REGISTER Stephanie                                    |                                                      | e, is one of India's                                                        |
| Courses                                                        | n English                                            | in India more than<br>e., an <u>Art of Living</u> .<br>, an Introduction to |
| ABOUT                                                          | ame in English / Roman script                        | <u>s &amp; Answers</u> about                                                |
| About this Ar                                                  |                                                      |                                                                             |
| What's New     Email Addres                                    | 55                                                   | ~                                                                           |
| Fivacy Polic                                                   | /@mailinator.com                                     | ~                                                                           |
| Contact Us Login Name                                          |                                                      | $\sim$                                                                      |
| Settings                                                       | be provided, be unique, and be at least 4 characters |                                                                             |
| Login (Old St                                                  |                                                      |                                                                             |
| Account Data<br>Download                                       | a Report                                             |                                                                             |
| Have you co                                                    | mpleted a 10-day course with S.N. Goenka or any      |                                                                             |
|                                                                |                                                      |                                                                             |
|                                                                |                                                      |                                                                             |
|                                                                |                                                      |                                                                             |
|                                                                |                                                      |                                                                             |
|                                                                |                                                      |                                                                             |
|                                                                |                                                      |                                                                             |

## Contact Info

| 19:44                                                 |                                    |                                              | <b>₹</b> ∎⊃                            | 19:44                                                            |                                                    | ÷ 🗈                  |
|-------------------------------------------------------|------------------------------------|----------------------------------------------|----------------------------------------|------------------------------------------------------------------|----------------------------------------------------|----------------------|
| Vipa:                                                 | ssana                              | Group Sitting Re                             | ecordings TS                           | Vipassa<br>Meditat                                               | Group Sitting Recordings                           | TS                   |
| As taught by S.N. G<br>tradition of Sayagy            | ioenka in the<br>i U Ba Khin       | No Instructions                              | 1 hr 5 min                             | As taught by S.N. Goenka<br>tradition of Sayagyi U Ba            | in the Khin No Instructions                        | 1 hr 5 min           |
| DAILY PRACTICE Group Sitting F                        | Recordings                         | Chamma Kaya<br>English<br>Short Instructions | 1 hr 5 min                             | DAILY PRACTICE Group Sitting Recor                               | dings Dhamma Kaya<br>English<br>Short Instructions | 1 hr 5 min           |
| Daily Meditat <sup>2</sup> Logbook                    | <                                  | Contact Info                                 |                                        | Daily Meditat                                                    | Contact Info                                       |                      |
| <ul><li>Wirtual Group</li><li>Group Sitting</li></ul> | ADDRESS INFO:                      |                                              | 1 hr 5 min                             | Virtual Group     AD     Group Sitting                           | DRESS INFO:                                        | 1 hr 5 min           |
| SEARCH & REGISTER                                     | Address<br>Street Address / PO Bo: | x                                            | 1 hr 5 min                             | SEARCH & REGISTER                                                | dress<br>vet Address / PO Box                      | 1 hr 5 min           |
| Courses Q Locations                                   | City<br>City, Town or Suburb       |                                              | 1 hr 5 min                             | Courses Cit City Courses City City City City City City City City | <b>y</b><br>, Town or Suburb                       | 1 hr 5 min           |
|                                                       |                                    |                                              | >                                      |                                                                  |                                                    | >                    |
| Video                                                 | Zip / Postal / Pin                 | Code                                         |                                        | Zip                                                              | ) / Postal / Pin Code                              |                      |
| Old Student                                           | Country<br>Please select country o | fresidence                                   |                                        | Old Student     Old Student                                      | untry<br>ase select country of residence           |                      |
| ABOUT About this Ap                                   | Select Country State or Province   | 2                                            |                                        | ABOUT Se                                                         | elect Country                                      |                      |
| <ul><li>What's New</li><li>Privacy Policy</li></ul>   |                                    |                                              |                                        | <ul> <li>What's New</li> <li>Privacy Policy</li> </ul>           |                                                    |                      |
| Contact Us                                            |                                    |                                              |                                        | Contact Us                                                       |                                                    |                      |
| E Logout                                              |                                    |                                              |                                        | 🕞 Logout                                                         |                                                    |                      |
|                                                       |                                    |                                              | Old Students currently meditating: 176 |                                                                  | Old Students curre                                 | ntly meditating: 176 |

#### Personal Info

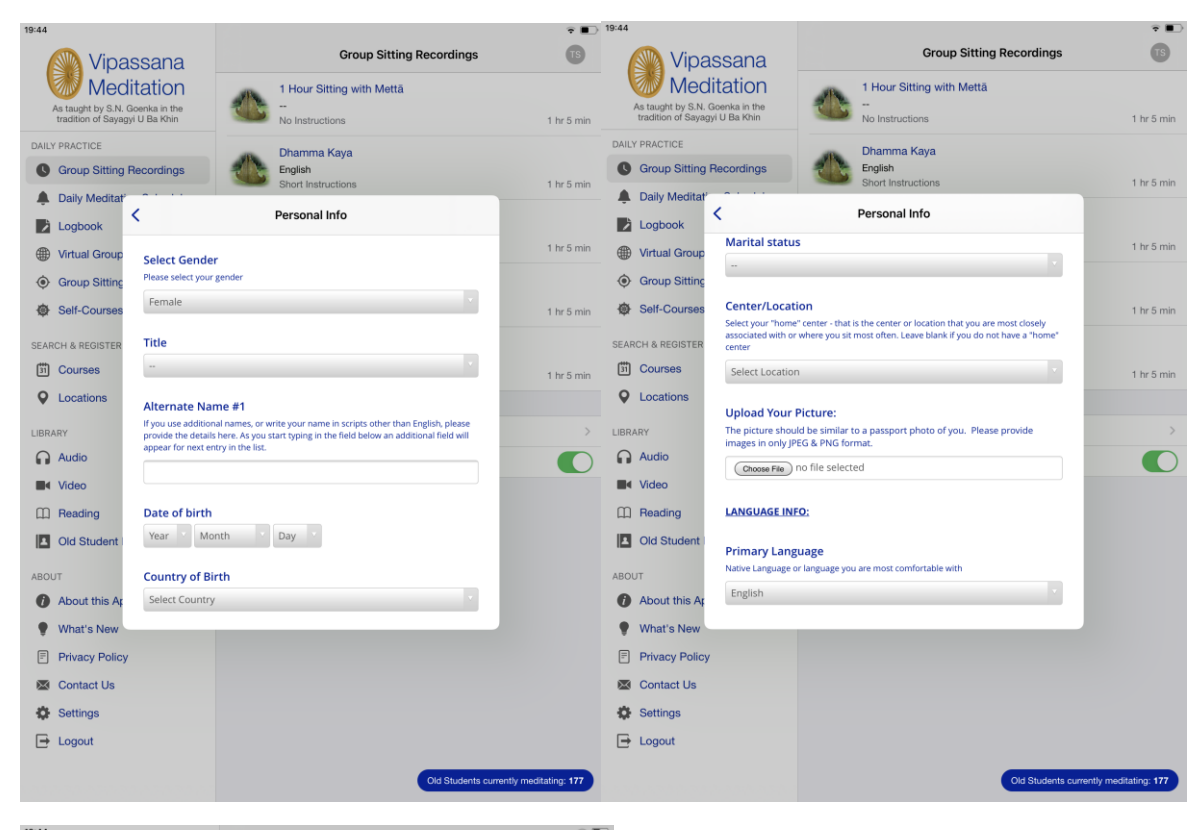

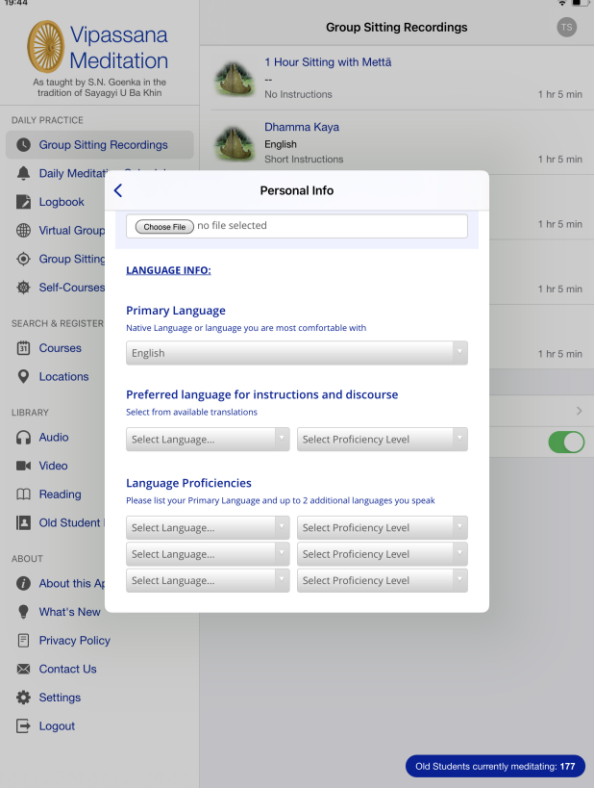

### Course History – Regular Courses

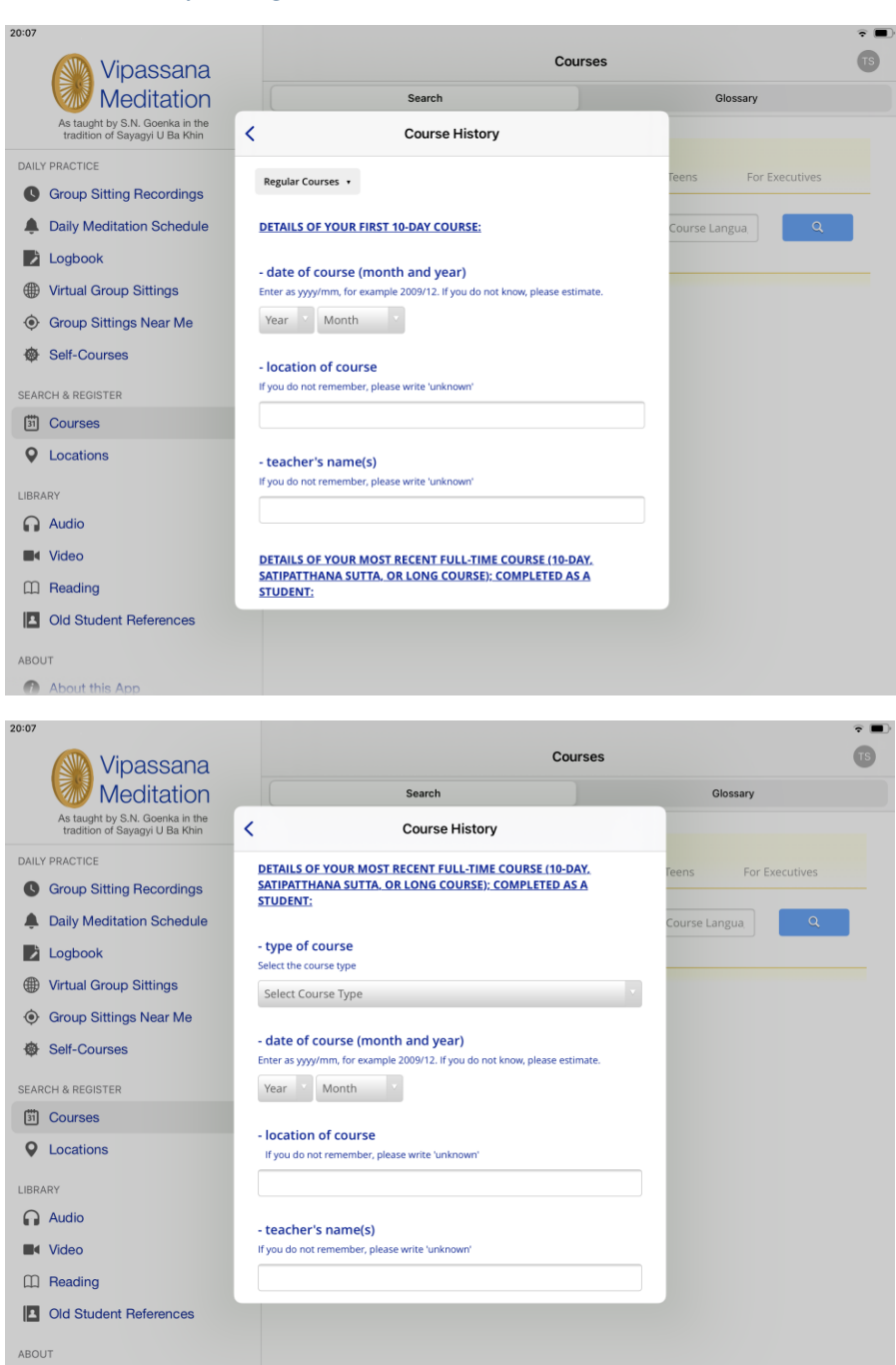

About this Apr

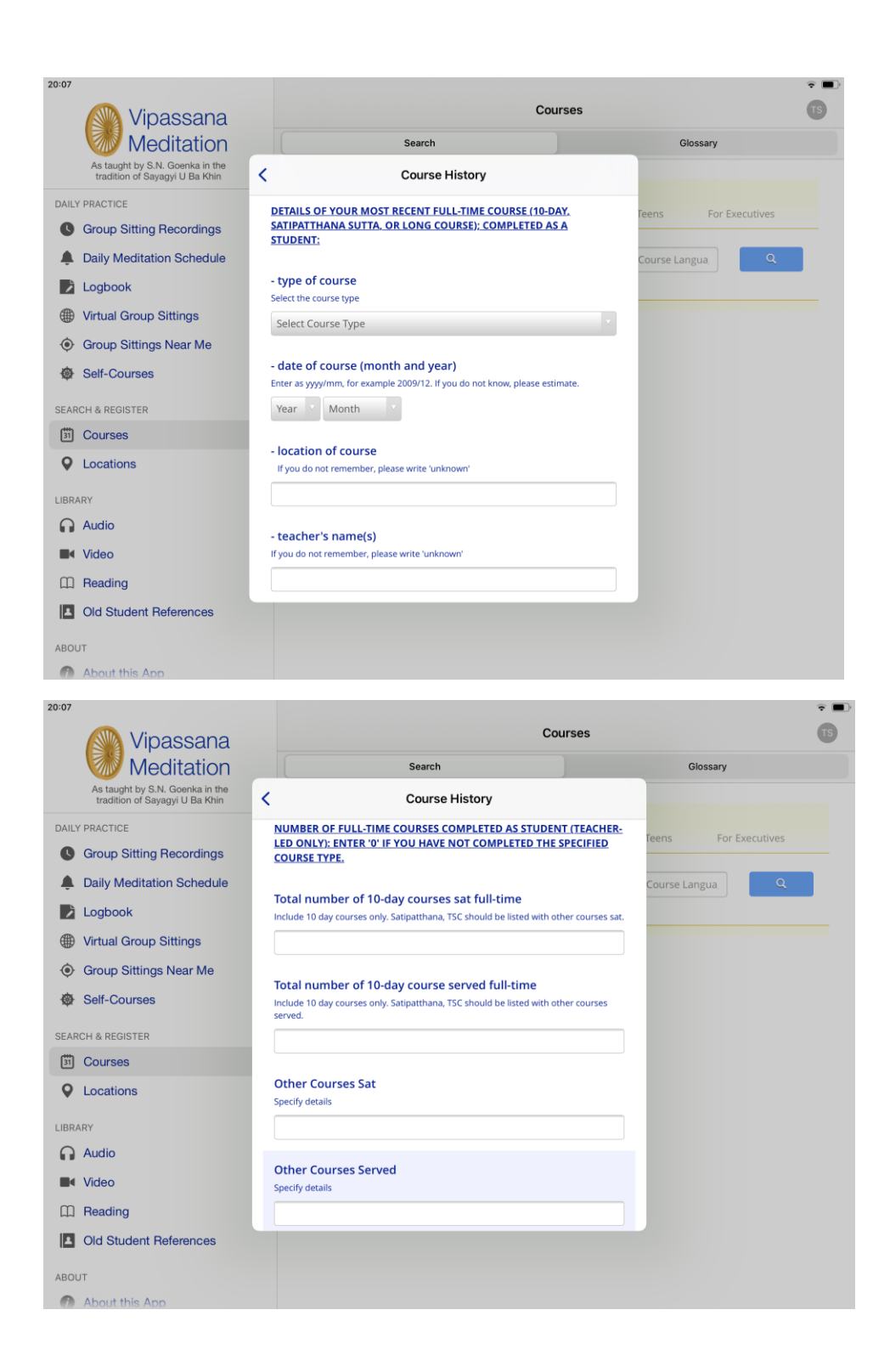

### Course History – Long Courses

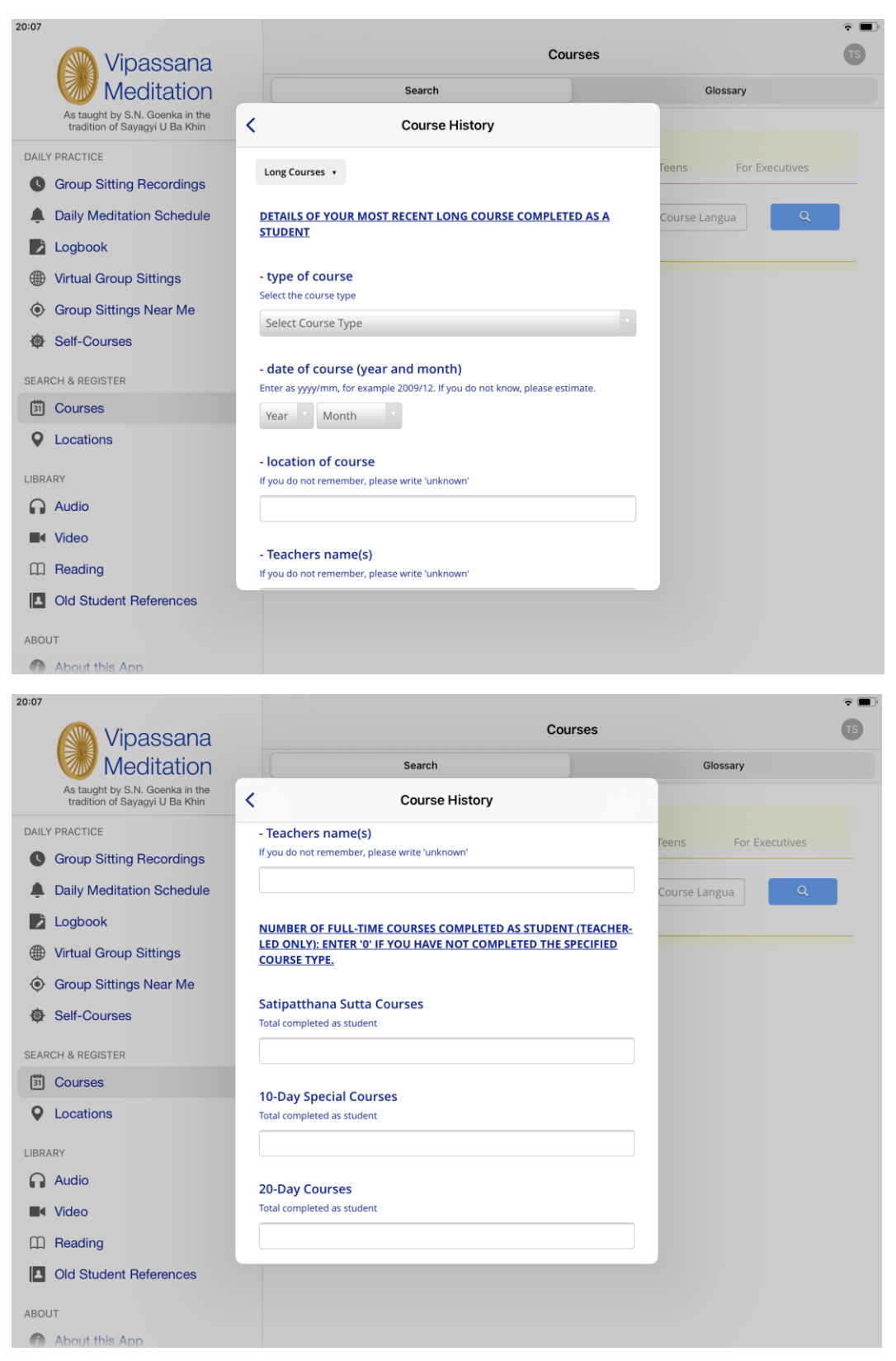

|                                                                | Cou                                       | rses TS              |
|----------------------------------------------------------------|-------------------------------------------|----------------------|
| Meditation                                                     | Search                                    | Glossary             |
| As taught by S.N. Goenka in the tradition of Sayagyi U Ba Khin | Course History                            |                      |
| DAILY PRACTICE                                                 | 30-Day Courses                            | Teens For Executives |
| Group Sitting Recordings                                       | Total completed as student                |                      |
| Laily Meditation Schedule                                      |                                           | Course Langua        |
| Logbook                                                        | 45-Day Courses                            |                      |
| Wirtual Group Sittings                                         | Total completed as student                |                      |
| Group Sittings Near Me                                         |                                           |                      |
| Self-Courses                                                   | 60-Day Courses                            |                      |
| SEARCH & REGISTER                                              | iotal completed as student                |                      |
| Courses                                                        |                                           |                      |
| Q Locations                                                    | TSC Courses<br>Total completed as student |                      |
| LIBRARY                                                        |                                           |                      |
| Audio                                                          |                                           |                      |
| Video                                                          | Specify Duration of TSC Courses           |                      |
| C Reading                                                      |                                           |                      |
| Old Student References                                         |                                           |                      |
| ABOUT                                                          |                                           |                      |
| About this App                                                 |                                           |                      |

## To switch the autofill course applications settings on or off

Autofill course applications setting allows the system to populate details from the User Account profile.

| Wipassana                                                                  |                           |                            | Courses           | · ·                    |
|----------------------------------------------------------------------------|---------------------------|----------------------------|-------------------|------------------------|
| Meditation                                                                 |                           | Search                     |                   | Glossary               |
| As taught by S.N. Goenka in the tradition of Sayagyi U Ba Khin             |                           | Account                    | ×                 |                        |
| DAILY PRACTICE C Group Sitting Recordings Daily Meditation Schedule        |                           | Lizette                    |                   | Teens For Executives   |
|                                                                            | Account Info              |                            | >                 | е                      |
| <ul> <li>Virtual Group Sittings</li> <li>Group Sittings Near Me</li> </ul> | Contact Info              |                            | >                 | Danse Dense 1 2 Mars   |
| Self-Courses                                                               | Personal Info             |                            | >                 | Showing 11 to 20 of 20 |
| SEARCH & REGISTER                                                          | Course History            |                            | >                 |                        |
| Courses                                                                    | SETTINGS                  |                            |                   | India                  |
| Q Locations                                                                | Autofill course applicati | ons                        |                   |                        |
| IBRARY                                                                     | Change My Password        |                            | >                 | strons                 |
| Audio                                                                      | Delete Account            |                            |                   | /                      |
| Video     Reading                                                          | Logout                    |                            |                   | ndia 💿                 |
| Old Student References                                                     |                           | Hindi / English / Gujarati | A Website O Instr | uctions                |
| ABOUT                                                                      |                           | E Open                     |                   |                        |
| About this App                                                             |                           |                            |                   |                        |

## Deleting an account

| Vipassana                                                         | Courses                 |                            |                    | Ô                          |  |
|-------------------------------------------------------------------|-------------------------|----------------------------|--------------------|----------------------------|--|
| Meditation                                                        |                         | Search                     |                    | Glossary                   |  |
| As taught by S.N. Goenka in the<br>tradition of Sayagyi U Ba Khin |                         | Account                    | ×                  |                            |  |
| DAILY PRACTICE Group Sitting Recordings                           |                         | 0                          |                    | Teens For Executives       |  |
| Daily Meditation Schedule                                         |                         | Lizette                    |                    | Course Langua              |  |
| Virtual Group Sittings                                            | Account Info            |                            | >                  | e                          |  |
| Group Sittings Near Me                                            | Contact Info            |                            | >                  | Page: <u>Prev</u> 1 2 Next |  |
| Self-Courses                                                      | Personal Info           |                            | >                  | Showing 11 to 20 of 20     |  |
| SEARCH & REGISTER                                                 | Course History          |                            | >                  |                            |  |
| 3 Courses                                                         | SETTINGS                |                            |                    | India                      |  |
| Q Locations                                                       | Autofill course applica | tions                      |                    | ctions                     |  |
| LIBRARY                                                           | Change My Password      |                            | >                  |                            |  |
| Audio                                                             | Delete Account          |                            |                    | /                          |  |
| Reading                                                           | Logout                  |                            |                    | -dia O                     |  |
| Old Student References                                            |                         | Hindi / English / Gujarati | A Website O Instru | uctions                    |  |
| ABOUT About this App                                              |                         | Upen                       |                    |                            |  |

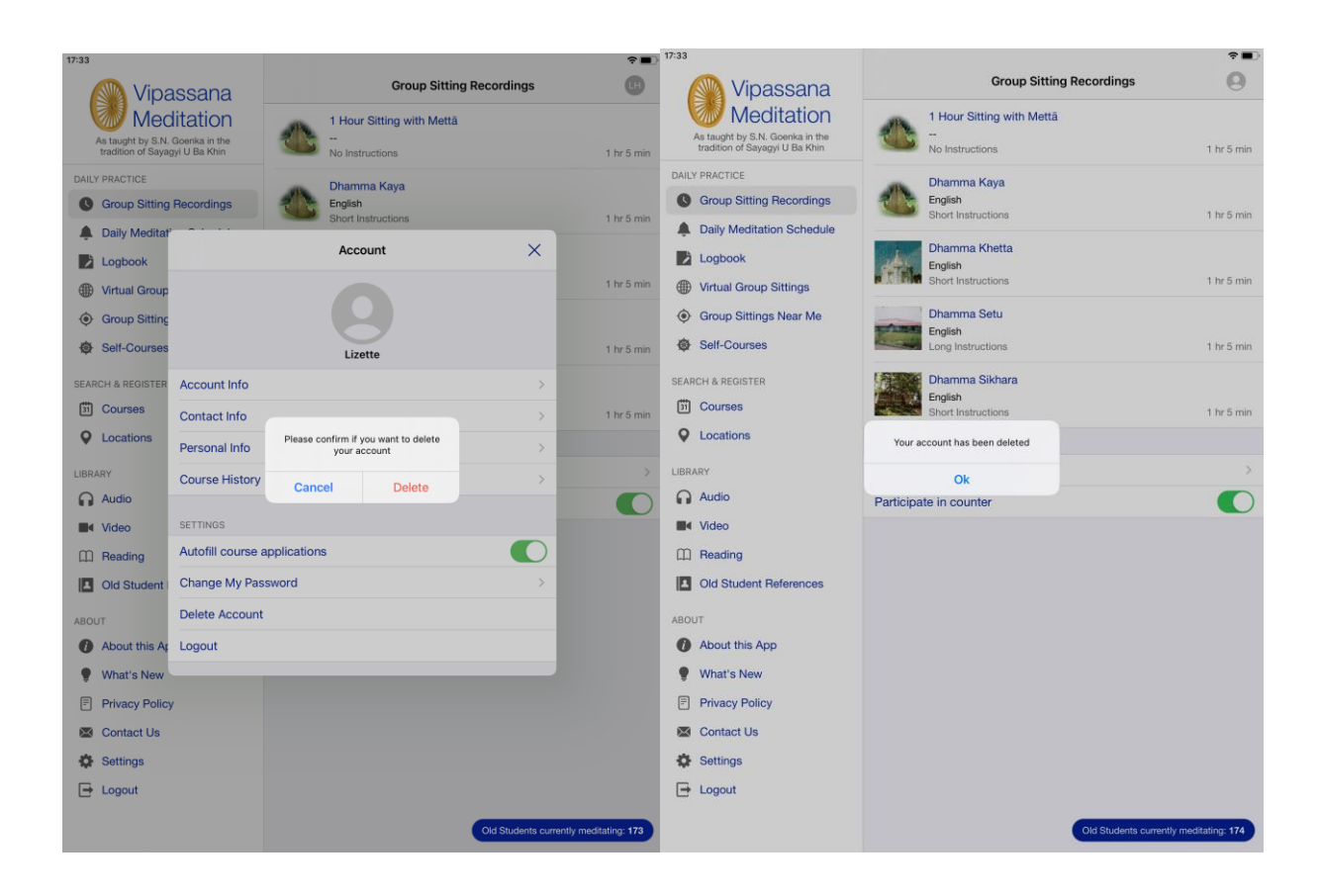

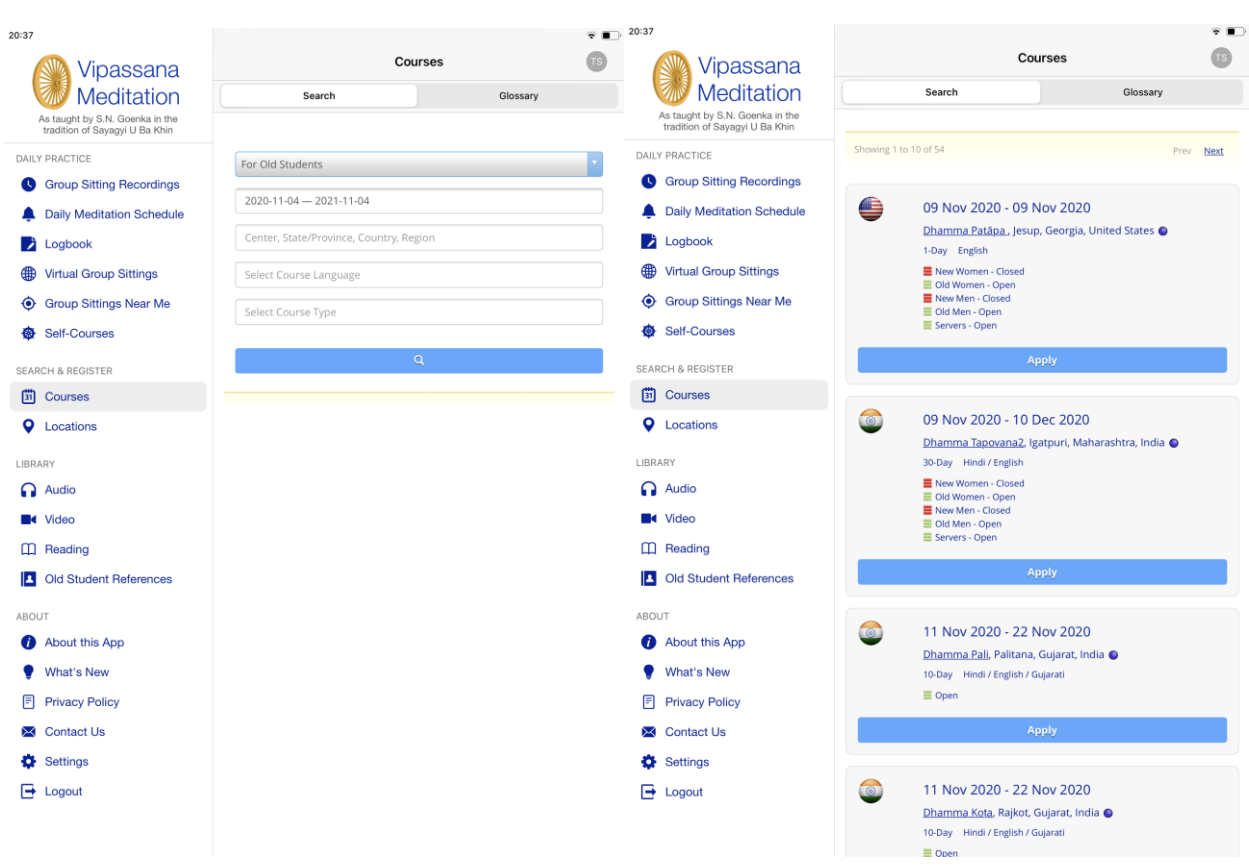

# Applying for a Vipassana Meditation Course

An indicator on the top right of the application form will remind the user the feature is turned on

#### Courses

Vipassana Meditation Course Application — 1-Day November 09, 2020 — November 09, 2020 | Jesup, Georgia, United States

Autofill course applications: **On** 

**?** 

 $\times$ 

Have you completed a 10-day course with S.N. Goenka or any of his assistant teachers? Select Yes if you are an old student in this tradition

Yes

O No

#### Please choose what you are applying to do:

- Attend the course
- O Serve the course

Students who have successfully completed a ten-day Vipassana course with Mr. S.N. Goenka or one of his assistant teachers, and who have not practiced any other meditation technique since their last Vipassana course, may give Dhamma service.

When serving a course, you will sit at least 3 hours per day, work to help support the students who are taking the course by cooking and cleaning and the like as well as meet with the Assistant Teachers daily.

#### Select Gender

Please select your gender

O Male

Female

#### Country

United States US

Please select country of residence

By checking the box below, I acknowledge and agree that any and all information provided in this application for acceptance into a Vipassana Meditation course, or otherwise provided by me to the Vipassana organizations, may be used by the Vipassana organizations for their purposes consistent with their *Privacy Policies*, as amended from time to time.